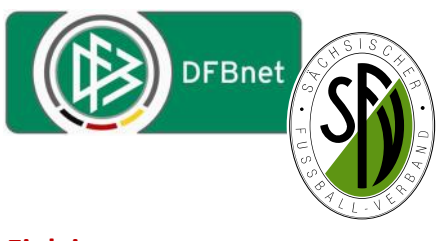

# DFBnet Sportgerichtsbarkeit Fallanlage (staffelleiter / Sportrichter)

#### **Einleitung:**

Diese Anleitung zeigt die Anlage eines Falles in der Anwendung DFBnet Sportgerichtsbarkeit. Die Anlage des Falles soll in der Regel durch den zuständigen <u>Staffelleiter</u>erfolgen, kann aber auch vom Sportrichter selbst vorgenommen werden.

Die Fallanlage entspricht dem Antrag auf Durchführung eines Sportgerichtsverfahrens gemäß § 4 der Rechts- und Verfahrensordnung des SFV.

#### Fallanlage

Zunächst wählt man sich über die DFBnet Startseite in SpielPlus ein und wählt über das Menü den Bereich Sportgerichtsbarkeit aus.

Zur Anlage eines Falles klickt man dann in der Auswahl des Untermenüs auf den Eintrag Fall.

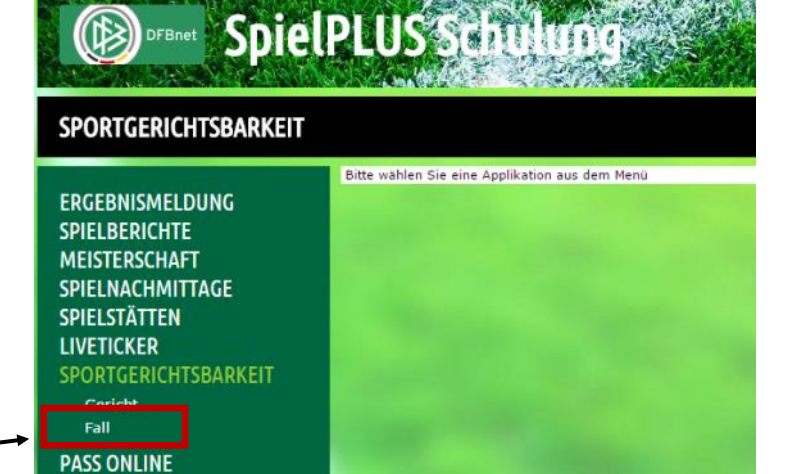

#### Fallanlage nach Arten

Öffnet man nun das Untermenü Fall öffnet sich eine weitere Auswahl und man benutzt nun den Punkt Fall anlegen. Hierbei gibt es nunmehr zwei Möglichkeiten einen Fall anzulegen, nach Spiel oder eine Freie Fallanlage.

| SPORTGERICHTSBARKEIT >                                                                                   | FALL >                                                                                                    |                                                       | ? 🛓                                                                                      |
|----------------------------------------------------------------------------------------------------|----------------------------------------------------------------------------------------------------|-------------------------------------------------------|------------------------------------------------------------------------------------------|
| ERGEBNISMELDUNG<br>SPIELBERICHTE<br>MEISTERSCHAFT                                                        | Fehlermeldungen / Hinweise<br>Bitte geben Sie mindestens folgende Suchparameter an:<br>• die Saison und die Gereikennung<br>• die Saison, die Spielgebiet, die Mannschaftsart un | ıd die Spielklasse.                                   |                                                                                          |
|                                                                                                    | Spiele Freie Eingabe                                                                                                    |                                                       |                                                                                          |
| SPIELSTATIEN<br>LIVETICKER<br>SPORTGERICHTSBARKEIT<br>Gericht<br>Fall<br>Fall bearbeiten<br>Fall anlegen | Spielsuche<br>Saison<br>Datum von/bis<br>Spielkennung<br>Gericht<br>Filter rote Karten Vorkommn                                                                                  | Verband     Mannschaftsart     Spielklasse     Gebiet | Sächsischer Fußball-Verband   Keine Auswahl  Keine Auswahl  Keine Auswahl  Keine Auswahl |
| PASS ONLINE                                                                                              | 🛃 🛄 🔓 Ihre Voreinstellungen wurden geladen.                                                                                                    |                                                       | Eingaben leeren Suchen                                                                   |

### 1. Fallanlage nach Spiel

Gibt es irgendeinen Bezug zu einem Spiel (Feldverweis, Vorkommnis, u.a.) legt man den zu bearbeitenden Fall nach einem Spiel an. Dabei stellt man zunächst die betreffende Spielklasse /Staffel 1 ein und wählt den gewünschten Zeitraum 2 der Begegnungen aus. Diese Voreinstellungen kann man über die kleine Diskette 3 für künftige Vorgänge speichern. Das jeweilig zuständige Sportgericht ist in der Regel voreingestellt, sollte man dort für mehrere Ebenen/Sportgerichte tätig sein, müsste dies auch noch ausgewählt werden.

Jetzt kann man die gesamten Spiele in diesem Zeitraum suchen 4.

|                                                    | Spiele Freie                                 | Eingabe     |                            |            |                               |                                     |        |
|----------------------------------------------------|----------------------------------------------|-------------|----------------------------|------------|-------------------------------|-------------------------------------|--------|
| ERGEBNISMELDUNG<br>SPIELBERICHTE                   | Spielsuche<br>Saison                         | 15/16       |                            | •          | Verband                       | Sächsischer Fußball-Verband         | •      |
| SPIELNACHMITTAGE                                   | Datum von/bis<br>Spielkennung                | 01.08.2015  | 30.11.2015                 |            | Mannschaftsart<br>Spielklasse | A-Junioren<br>Landesklasse ab 15/16 | •      |
| SPIELSTATTEN<br>LIVETICKER<br>SPORTGERICHTSBARKEIT | Gericht<br>Filter                            | SFV-Jugends | portgericht<br>n 📄 Vorkomm | ▼<br>nisse | Gebiet                        | - -Sachsen                          | ۲      |
| Gericht<br>Fall                                    | <i>i</i> i i i i i i i i i i i i i i i i i i |             |                            |            |                               | Eingaben leeren                     | Suchen |

Man kann aber auch direkt nach Feldverweisen (roten Karten) und auch Vor-SPORTGERICHTSBARKEIT > FALL > ... kommnissen suchen 5 und bekommt Spiele Freie ( dann nur die Spiele aufgelistet, wo es ERGEBNISMELDUNG Spielsuche SPIELBERICHTE derartige Einträge im Spielbericht gab. aison 15/16 Verband Sächsischer Fußball-Verbar MEISTERSCHAFT atum von/bis 01.08.2015 30.11.2015 . Mannschaftsar A-Junioren Bei den Vorkommnissen werden nur SPIELNACHMITTAGE pielken Spielklasse Landesklasse ab 15/16 SPIELSTÄTTEN diejenigen Spiele aufgezeigt, wo im Gebiet |-|-Sachsen LIVETICKER Spielbericht Online im Karteireiter Vorkommnisse ein Ja durch den Schieds-Gericht 14 📮 🖷 Eingaben leeren richter eingetragen wurde. 6 VADatum Uhrzeit VAHeimmannschaft V&Gastmannschaft Spielklasse Ergebnis Info Spielb, Sonderb (Dies betrifft nicht die Eintragungen im Spielverlauf, wie z.B Verletzungen.) Bestătigung Dokumente Vorkommnisse Zurück Versionen Drucken к Aktuelle Auswahl 630226032 Staffel: Landesklasse Mitte Spielkennung: 00.00 Spieltag - Datum: 6. -01.11.2 15 (Sonntag) BSC Freiberg - SpG Oederan/I Begegnung: Schiedsrichterfreigabe Freigabestatus: Stadion - Ort: Platz der Einheit - Kunstrasen In unserem unten gezeigten Beispiel haben wir nach den roten Karten gesucht und be-Vorkommnisse kommen eine Reihe von Spielen aufgelistet, in Die nachfolgenden Frag werden zu statistischen Zwecken erhoben, befreien nicht von der An denen es Feldverweise (Rote Karten) gegeben und stellen keine sportg richtlichen oder rechtlichen Bewertungen dar. hat. Gibt es eine Meldung zu G walthandlungen<sup>1</sup> und/oder Diskriminierungen<sup>2</sup>? Nein Ja 🕡 6 Spiele Freie Eingabe Spielsuche Hier kann man direkt in der Anwen-Saison Verband Sächsischer Fußball-Verband 15/16 dung auf folgende Symbole klicken, Datum von/bis 01.08.2015 30.11.2015 .....tt Mannschaftsart A-Junioren ohne die Sportgerichtsbarkeit verlas-Spielkennung Spielklasse Landesklasse ab 15/16 . Gericht Gebiet sen zu müssen: SFV-Jugendsportgericht I-I-Sachsen Uorkommnisse rote Karten Zugriff auf den Spielbericht r 12 📑 👘 Zugriff auf den SR-Sonderbericht VADatum Uhrzeit VAHeimmannschaft Spielklass bnis Info Spielb. Sonderb **₩**▲Gastmannschaft Um den betreffenden Fall anzulegen Landesklasse ő, 06.09.2015 10:30 SpG Engelsdorf/Eintracht Leipzig-Süd Kickers Markkleeberg r de ab 15/16 klickt man nunmehr auf den Button 7 SpG Landesklasse vor dem Spiel und kann die Fallanlage Thalheim/Dorfchemnitz/Burkhardtsdorf 19.09.2015 15:00 2:7 a ア ab 15/16 direkt zu diesem Spiel vornehmen. Landesklasse 2 .09.2015 10:30 Bornaer SV 91 SV Liebertwolkwitz 2:2 a l 1 Wir verwenden hier das Beispiel: ab 15/16 Landesklasse Bornaer SV 91 gg. SV Liebertwolkwitz 20.09.2015 10:30 2 r Dresdner SC SpG Deutschbaselitz/Kamenz 0:2 ab 15/16 Landesklasse 3:0 20.09.2015 10:30 SpG Geringswalde/Hartha 2 JFV Elster-Röder T 1ª ab 15/16 Es öffnet sich die nebenstehende Eingabemaske. Fall Informatio m Spiel 20.09.2015 10:30 Bornaer SV 91 - SV Liebe Fallgrundlage Der Staffelleiter trägt hier im Bereich Tatbestand das Spielkenn 630229015 Landesklasse ab 15/16 Vorgangsdatum (Tagesdatum) und den Tatbestand ein, Fallbasisdaten welcher sich aus den Bericht des Schiedsrichters bzw. Tatbestand dem Eintrag im Spielbericht ergibt. organgsdatum 24.09.2015 Tatbestand Feldverweis wegen Treten von hinten in die Beine Das Datum der Anzeige an das Sportgericht und von wem die Anzeige erfolgt kann eingetragen werden (kein Datum der Anzeige 24.09.2015 a Anzeige von Staffelleiter Pflichtfeld).

> Im Abschnitt Gericht und Besetzung ist das zuständige Sportgericht einzustellen (hier: SFV-Jugendsportgericht, meist schon voreingestellt).

> Das Textfeld Besetzung wird leer gelassen, da hier dann der zuständige Sportrichter die Besetzung des Sportgerichtes bei der Abarbeitung des Falles einstellt.

Wichtig! Diese Eintragungen zunächst abspeichern! 8

Gericht und Besetzung

18.04.2016

Grandt, Thomas

😹 🚔 🍓 Es sind keine Voreinstellungen vorhanden

SFV-Jugendsportgericht

Sitzungsdatum

Gericht

Erfasser

Besetzung

Zurück

| Informationen                                                                                                    |                                                                                                    |                                                                                 |                                                                                                    |                                               |                                                                                                    |                                                                                                    |                                                                                                    |                                                                                                    |                                                                                                    |                                    |
|----------------------------------------------------------------------------------------------------|----------------------------------------------------------------------------------------------------|---------------------------------------------------------------------------------|----------------------------------------------------------------------------------------------------|-----------------------------------------------|----------------------------------------------------------------------------------------------------|----------------------------------------------------------------------------------------------------|----------------------------------------------------------------------------------------------------|----------------------------------------------------------------------------------------------------|----------------------------------------------------------------------------------------------------|------------------------------------|
| Spieldatum                                                                                                    | zum Spiel<br>20.09.2015 10:30                                                                                                    | Fallorundiage B                                                                 | ornaer SV 91 - SV Liebertwol                                                                                                    | kwitz.                                        |                                                                                                    |                                                                                                    |                                                                                                    |                                                                                                    |                                                                                                    |                                    |
| Spielkennung                                                                                                    | 630229015                                                                                                    | Spielklasse L                                                                   | andesklasse ab 15/16                                                                                                    |                                               |                                                                                                    |                                                                                                    |                                                                                                    |                                                                                                    |                                                                                                    |                                    |
| Fallbasisdaten                                                                                                    |                                                                                                    |                                                                                 |                                                                                                    |                                               |                                                                                                    |                                                                                                    |                                                                                                    |                                                                                                    |                                                                                                    |                                    |
| Tatbestand                                                                                                    |                                                                                                    |                                                                                 |                                                                                                    |                                               | 4                                                                                                    | Nach                                                                                                    | n dem Speichern                                                                                                    | wird ei                                                                                                    | n neuer Button 9 aktiv,                                                                                                    | über                               |
| Vorgangsdatum                                                                                                    | 24.09.2015                                                                                                    |                                                                                 |                                                                                                    |                                               |                                                                                                    | den                                                                                                    | man den/die Bes                                                                                                    | chuldig                                                                                                    | zten (in unserem Beispi                                                                                                    | el.                                |
| Tatbestand                                                                                                    | Feldverweis wegen Treten v                                                                                                    | on hinten in die Beine                                                          | i -                                                                                                    |                                               |                                                                                                    | den                                                                                                    | des Feldes verwi                                                                                                    | esenen                                                                                                    | Spieler) zuordnen kan                                                                                                    | 1.                                 |
| Datum der Anzeig                                                                                                    | 24.09.2015                                                                                                    |                                                                                 |                                                                                                    |                                               | A.                                                                                                    | 1                                                                                                    |                                                                                                    |                                                                                                    |                                                                                                    |                                    |
| Anzeige von                                                                                                    | Starreneiter                                                                                                    |                                                                                 |                                                                                                    |                                               |                                                                                                    | Der l                                                                                                    | Reschuldigte wir                                                                                                    | d über e                                                                                                    | eine Dron-Down-Liste 1                                                                                                    | 0                                  |
| Gericht und Ber                                                                                                    | etzung                                                                                                    |                                                                                 |                                                                                                    |                                               |                                                                                                    |                                                                                                    | cht und ausgowä                                                                                                    | shlt                                                                                                    | enie biop bown Liste                                                                                                    | .0                                 |
| Sitzungsdatum                                                                                                    | 24.09.2015                                                                                                    |                                                                                 |                                                                                                    |                                               |                                                                                                    | gesu                                                                                                    | ciit uliu ausgewa                                                                                                    | anne.                                                                                                    |                                                                                                    |                                    |
| Gericht                                                                                                    | SFV-Jugendsportgericht                                                                                                    |                                                                                 |                                                                                                    |                                               | •                                                                                                    |                                                                                                    | \                                                                                                    |                                                                                                    |                                                                                                    |                                    |
| Erfasser                                                                                                    | Grandt, Thomas                                                                                                    |                                                                                 |                                                                                                    |                                               |                                                                                                    | /                                                                                                    | \                                                                                                    |                                                                                                    |                                                                                                    |                                    |
|                                                                                                    |                                                                                                    |                                                                                 |                                                                                                    |                                               |                                                                                                    |                                                                                                    | · · ·                                                                                                    |                                                                                                    |                                                                                                    |                                    |
| <i>is</i> 🖬 🗃                                                                                                    |                                                                                                    |                                                                                 |                                                                                                    |                                               |                                                                                                    | Fallbasisdaten<br>Aktenzeichen                                                                                                    | 00002-15/16-35GFVS                                                                                                    |                                                                                                    | Status erfasst                                                                                                    |                                    |
|                                                                                                    |                                                                                                    |                                                                                 |                                                                                                    |                                               |                                                                                                    | Gericht                                                                                                    | SFV-Jugendsportgericht                                                                                                    | · \                                                                                                    | Name Grandt, Thomas                                                                                                    |                                    |
| Liste der Besch                                                                                                    | uldigten<br>• Basshuldigten zuganningt von                                                                                                    | rdan                                                                            |                                                                                                    |                                               | 4                                                                                                    | Spieldatum                                                                                                    | 20.09.2015 10:30                                                                                                    | . \                                                                                                    | Faligrundiage Bornaer SV 91 - SV Liebertwolkwitz                                                                                                    |                                    |
| LS SING NOCH KEIN                                                                                                    | e beschuldigten zugeordnet wor                                                                                                    | iden.                                                                           | 9                                                                                                    |                                               |                                                                                                    | opiciticitions                                                                                                    |                                                                                                    |                                                                                                    |                                                                                                    |                                    |
| Zurück                                                                                                    |                                                                                                    |                                                                                 | Neue                                                                                                    | n Beschuldigten zuer                          | rdnen. Speichern                                                                                                    | Beschuldigter                                                                                                    |                                                                                                    |                                                                                                    | 1                                                                                                    |                                    |
|                                                                                                    |                                                                                                    |                                                                                 |                                                                                                    |                                               |                                                                                                    | Beschuldigten fo                                                                                                    | Bitte auswahlen                                                                                                    |                                                                                                    | 10                                                                                                    |                                    |
| Fallbasisdater                                                                                                    | 00002-15/16-15GEV/5                                                                                                    |                                                                                 | Chabur                                                                                                    | arfacet                                       |                                                                                                    | Zurück                                                                                                    |                                                                                                    |                                                                                                    |                                                                                                    | Zuelinn                            |
| secondenent                                                                                                    | SFV-Jugendsportgericht                                                                                                    |                                                                                 | 510105                                                                                                    | errasac                                       |                                                                                                    |                                                                                                    |                                                                                                    |                                                                                                    |                                                                                                    |                                    |
| Gericht                                                                                                    |                                                                                                    |                                                                                 | Name                                                                                                    | Grandt, Thom,                                 | 35                                                                                                    |                                                                                                    |                                                                                                    |                                                                                                    |                                                                                                    |                                    |
| Gericht<br>Spieldatum                                                                                                    | 20.09.2015 10:30                                                                                                    |                                                                                 | Name<br>Fallgrundlage                                                                                                    | Grandt, Thom<br>Bornaer SV 91                 | as<br>1 - SV Liebertwolkwit                                                                                                    | z                                                                                                    | Da es sich um e                                                                                                    | einen S                                                                                                    | pieler der Gastmannscl                                                                                                    | naft                               |
| Gericht<br>Spieldatum<br>Spielkennung                                                                                                    | 20.09.2015 10:30<br>630229015                                                                                                    |                                                                                 | Name<br>Fallgrundlage<br>Spielklasse                                                                                                    | Grandt, Thom<br>Bornaer SV 92<br>Landesklasse | as<br>1 - SV Liebertwolkwit<br>ab 15/16                                                                                                    | 2                                                                                                    | Da es sich um e<br>handelt, suche                                                                                                    | einen S<br>n wir in                                                                                                    | pieler der Gastmannscl<br>diesem Fall über die A                                                                                                    | naft<br>Jus-                       |
| Gericht<br>Spieldatum<br>Spielkennung                                                                                                    | 20.09.2015 10:30<br>630229015                                                                                                    |                                                                                 | Name<br>Fallgrundlage<br>Spielklasse                                                                                                    | Grandt, Thom<br>Bornaer SV 9:<br>Landesklasse | as<br>1 - SV Liebertwolkwit<br>ab 15/16                                                                                                    | z                                                                                                    | Da es sich um e<br>handelt, suche                                                                                                    | einen S<br>n wir in                                                                                                    | pieler der Gastmannscl<br>n diesem Fall über die A                                                                                                    | naft<br>lus-                       |
| Gericht<br>Spieldatum<br>Spielkennung<br>Beschuldigter                                                                                                    | 20.09.2015 10:30<br>630229015                                                                                                    |                                                                                 | Name<br>Fallgrundlage<br>Spielklasse                                                                                                    | Grandt, Thom<br>Bornaer SV 9:<br>Landesklasse | as<br>1 - SV Liebertwolkwit<br>ab 15/16                                                                                                    | 2                                                                                                    | Da es sich um e<br>handelt, suche<br>wahlliste Spiele                                                                                                    | einen S<br>n wir in<br>er/in Ga                                                                                                    | pieler der Gastmannscl<br>n diesem Fall über die A<br>astmannschaft.                                                                                                    | naft<br>.us-                       |
| Gericht<br>Spieldatum<br>Spielkennung<br>Beschuldigten<br>Beschuldigten                                                                                                    | 20.09.2015 10:30<br>630229015<br>festlegen                                                                                                    |                                                                                 | Name<br>Fallgrundlage<br>Spielklasse                                                                                                    | Grandt, Thom<br>Bornaer SV 9:<br>Landesklasse | as<br>1 - SV Liebertwolkwit<br>ab 15/16                                                                                                    | 2                                                                                                    | Da es sich um e<br>handelt, suche<br>wahlliste Spiele                                                                                                    | einen S<br>n wir in<br>er/in Ga                                                                                                    | pieler der Gastmannscl<br>n diesem Fall über die A<br>astmannschaft.                                                                                                    | naft<br>.us-                       |
| Gericht<br>Spieldatum<br>Spielkennung<br>Beschuldigten<br>Beschuldigten                                                                                                    | 20.09.2015 10:30<br>630229015<br>festlegen<br>Spieler/in Gastmannsc                                                                                                    | shaft                                                                           | Name<br>Fallgrundlage<br>Spielklasse                                                                                                    | Grandt, Thom<br>Bornaer SV 9:<br>Landesklasse | as<br>1 - SV Liebertwolkwit<br>ab 15/16                                                                                                    | z                                                                                                    | Da es sich um e<br>handelt, suche<br>wahlliste Spiele<br>In der Zeile Spi                                                                                                    | einen S<br>n wir in<br>er/in Ga<br>ieler we                                                                                                    | pieler der Gastmannscl<br>n diesem Fall über die A<br>astmannschaft.<br>erden die eingesetzten                                                                                                    | naft<br>.us-                       |
| Gericht<br>Spieldatum<br>Spielkennung<br>Beschuldigter<br>Beschuldigten<br>VP<br>erein                                                                                                    | 20.09.2015 10:30<br>630229015<br>festlegen<br>Spieler/in Gastmannsc<br>SV Liebertwolkwitz (630                                                                                                    | chaft<br>003164)                                                                | Name<br>Fallgrundlage<br>Spielklasse                                                                                                    | Grandt, Thom<br>Bornaer SV 9.<br>Landesklasse | as<br>1 - SV Liebertwolkwit<br>ab 15/16                                                                                                    | 2                                                                                                    | Da es sich um e<br>handelt, suche<br>wahlliste Spiele<br>In der Zeile Spi<br>Spieler aus der                                                                                                    | einen S<br>n wir in<br>er/in Ga<br>eler we<br>n Spiell                                                                                                    | pieler der Gastmannsch<br>n diesem Fall über die A<br>astmannschaft.<br>erden die eingesetzten<br>bericht Online angezeig                                                                                                    | naft<br>.us-<br>;t                 |
| Gericht<br>Spieldatum<br>Spielkennung<br>Beschuldigten<br>Beschuldigten<br>yp<br>Ierein<br>spieler<br>Spieler                                                                                                    | 20.09.2015 10:30<br>630229015<br>festlegen<br>Spieler/in Gastmannsc<br>SV Liebertwolkwitz (630<br>Preie Suche                                                                                                    | :haft<br>003164)                                                                | Name<br>Fallgrundlage<br>Spielklasse                                                                                                    | Grandt, Thom<br>Bornaer SV 9.<br>Landesklasse | as<br>I - SV Liebertwolkwit<br>ab 15/16                                                                                                    |                                                                                                    | Da es sich um e<br>handelt, suche<br>wahlliste Spiele<br>In der Zeile Spi<br>Spieler aus der<br>und man kann                                                                                                    | einen S<br>n wir in<br>er/in Ga<br>eler we<br>n Spiell<br>den be                                                                                                    | pieler der Gastmannsch<br>n diesem Fall über die A<br>astmannschaft.<br>erden die eingesetzten<br>bericht Online angezeig<br>etreffenden Spieler auss                                                                                                    | naft<br>lus-<br>gt<br>wäh-         |
| Gericht<br>Spieldatum<br>Spielkennung<br>Beschuldigter<br>Beschuldigten<br>Yp<br>/erein<br>ipieler<br>iassnummer<br>Iachname                                                                                                    | 20.09.2015 10:30<br>630229015<br>festlegen<br>Spieler/in Gastmannsc<br>SV Liebertwolkwitz (630<br>Freie Suche                                                                                                    | :haft<br>003164)                                                                | Name<br>Fallgrundlage<br>Spielklasse                                                                                                    | Grandt, Thom<br>Bornaer SV 9:<br>Landesklasse | as<br>1 - SV Liebertwolkwit<br>ab 15/16                                                                                                    | 2                                                                                                    | Da es sich um e<br>handelt, suche<br>wahlliste Spiele<br>In der Zeile Spi<br>Spieler aus der<br>und man kann                                                                                                    | einen S<br>n wir in<br>er/in Ga<br>eler we<br>n Spiell<br>den be                                                                                                    | pieler der Gastmannsch<br>n diesem Fall über die A<br>astmannschaft.<br>erden die eingesetzten<br>bericht Online angezeig<br>etreffenden Spieler ausv                                                                                                    | naft<br>lus-<br>gt<br>wäh-         |
| Gericht<br>Spieldatum<br>Spielkennung<br>Beschuldigten<br>Vp<br>erein<br>pieler<br>assnummer<br>lachname<br>orname                                                                                                    | 20.09.2015 10:30<br>630229015<br>festlegen<br>Spieler/in Gastmannsc<br>SV Liebertwolkwitz (630<br>Freie Suche                                                                                                    | :haft<br>003164)                                                                | Name<br>Fallgrundlage<br>Spielklasse                                                                                                    | Grandt, Thom<br>Bornaer SV 9.<br>Landesklasse | as<br>1 - SV Liebertwolkwit<br>ab 15/16                                                                                                    | 2                                                                                                    | Da es sich um e<br>handelt, suche<br>wahlliste Spiele<br>In der Zeile Spi<br>Spieler aus der<br>und man kann<br>len. Alternativ                                                                                                    | einen S<br>en wir in<br>er/in Ga<br>eler we<br>n Spiell<br>den be<br>wäre au                                                                                                    | pieler der Gastmannsch<br>n diesem Fall über die A<br>astmannschaft.<br>erden die eingesetzten<br>bericht Online angezeig<br>etreffenden Spieler ausv<br>uch eine Suche über Pa                                                                                                    | naft<br>uus-<br>t<br>väh-<br>ss-   |
| Gericht<br>Spieldatum<br>Spielkennung<br>Beschuldigten<br>Geschuldigten<br>vp<br>erein<br>vp<br>erein<br>vp<br>erein<br>schudigten<br>assnummer<br>assnummer<br>assnummer<br>assnummer                                                                                                    | 20.09.2015 10:30<br>630229015<br>festlegen<br>Spieler/in Gastmannsc<br>SV Liebertwolkwitz (630<br>Freie Suche                                                                                                    | :haft<br>003164)                                                                | Name<br>Fallgrundlage<br>Spielklasse                                                                                                    | Grandt, Thom<br>Bornaer SV 9.<br>Landesklasse | as<br>1 - SV Liebertwolkwit<br>ab 15/16                                                                                                    | 2                                                                                                    | Da es sich um e<br>handelt, suche<br>wahlliste Spiele<br>In der Zeile Spi<br>Spieler aus der<br>und man kann<br>len. Alternativ<br>nummer, Nam                                                                                                    | einen S<br>en wir in<br>er/in Ga<br>eler we<br>m Spiell<br>den be<br>wäre au<br>e, Vorn                                                                                                    | pieler der Gastmannsch<br>n diesem Fall über die A<br>astmannschaft.<br>erden die eingesetzten<br>bericht Online angezeig<br>etreffenden Spieler ausv<br>uch eine Suche über Pa<br>name möglich.                                                                                           | naft<br>.us-<br>;t<br>wäh-<br>.ss- |
| Gericht<br>Spieldatum<br>Spielkennung<br>Beschuldigten<br>Seschuldigten<br>yp<br>erein<br>pieler<br>assnummer<br>lachname<br>orname                                                                                                    | 20.09.2015 10:30<br>630229015<br>festlegen<br>Spieler/in Gastmannsc<br>SV Liebertwolkwitz (630<br>Freie Suche                                                                                                    | chaft<br>003164)                                                                | Name<br>Faligrundlage<br>Spielklasse                                                                                                    | Grandt, Thom<br>Bornaer SV 9.<br>Landesklasse | as<br>1 - SV Liebertwolkwit<br>ab 15/16<br>Fallbasisdaten                                                                                                    | 2                                                                                                    | Da es sich um e<br>handelt, suche<br>wahlliste Spiele<br>In der Zeile Spi<br>Spieler aus der<br>und man kann<br>len. Alternativ<br>nummer, Nam                                                                                                    | einen S<br>n wir in<br>er/in Ga<br>eler we<br>m Spiell<br>den be<br>wäre a<br>e, Vorn                                                                                                    | pieler der Gastmannsch<br>n diesem Fall über die A<br>astmannschaft.<br>erden die eingesetzten<br>bericht Online angezeig<br>etreffenden Spieler ausv<br>uch eine Suche über Pa<br>aame möglich.                                                                                           | naft<br>.us-<br>tt<br>wäh-<br>ss-  |
| Gericht<br>Spieldatum<br>Spielkennung<br>Beschuldigten<br>teschuldigten<br>yp<br>erein<br>pieler<br>aasnummer<br>aachname<br>ormame<br>kdresse und K<br>dresszusatz                                                                                                    | 20.09.2015 10:30<br>630229015<br>festlegen<br>Spieler/in Gastmannsc<br>SV Liebertwolkwitz (630<br>Freie Suche                                                                                                    | chaft<br>003164)<br>2                                                           | Name<br>Faligrundlage<br>Spielklasse                                                                                                    | Grandt, Thom<br>Bornaer SV 9.<br>Landesklasse | s<br>1 - SV Liebertwolkwit<br>ab 15/16<br>Fallbasisdaten<br>Astenzeichen<br>Gesichen                                                                                                    | 2<br>00002-15/16-JSGFVS                                                                                                    | Da es sich um e<br>handelt, suche<br>wahlliste Spiele<br>In der Zeile Spi<br>Spieler aus der<br>und man kann<br>len. Alternativ<br>nummer, Nam                                                                                                    | einen S<br>n wir in<br>er/in Ga<br>eler we<br>m Spiell<br>den be<br>wäre a<br>e, Vorn                                                                                                    | pieler der Gastmannsch<br>n diesem Fall über die A<br>astmannschaft.<br>erden die eingesetzten<br>bericht Online angezeig<br>etreffenden Spieler ausv<br>uch eine Suche über Pa<br>ame möglich.                                                                                            | naft<br>.us-<br>tt<br>wäh-<br>.ss- |
| Gericht<br>Spieldatum<br>Spielkennung<br>Beschuldigten<br>teschuldigten<br>yp<br>erein<br>pieler<br>assnummer<br>lachname<br>ormame<br>dresse und K<br>dresszusatz<br>traße                                                                                                    | 20.09.2015 10:30<br>630229015<br>festlegen<br>Spieler/in Gastmannsc<br>SV Liebertwolkwitz (630<br>Freie Suche                                                                                                    | :haft<br>003164)                                                                | Name<br>Paligrundlage<br>Spielklasse                                                                                                    | at                                            | ss<br>1 - SV Liebertwolkwit<br>ab 15/16<br>Fallbasisdaten<br>Aktenzeichen<br>Gericht<br>Snieldetum                                                                                                    | z<br>00002-15/16-JSGFV5<br>SFV-Jugendsportgericht<br>SFV-Jugendsportgericht                                                                                                    | Da es sich um e<br>handelt, suche<br>wahlliste Spiele<br>In der Zeile Spi<br>Spieler aus der<br>und man kann<br>len. Alternativ<br>nummer, Nam                                                                                                    | einen S<br>n wir in<br>er/in Ga<br>eler we<br>m Spielt<br>den be<br>wäre au<br>e, Vorn                                                                                                    | pieler der Gastmannsch<br>n diesem Fall über die A<br>astmannschaft.<br>erden die eingesetzten<br>bericht Online angezeig<br>etreffenden Spieler ausv<br>uch eine Suche über Pa<br>vame möglich.                                                                                           | naft<br>.us-<br>tt<br>wäh-<br>.ss- |
| Gericht<br>Spieldatum<br>Spielkennung<br>Beschuldigten<br>Leschuldigten<br>vp<br>erein<br>pieler<br>assnummer<br>lachname<br>ormame<br>dresse und K<br>dresse und K<br>dresszusatz<br>traße<br>LZ / Ort                                                                                                    | 20.09.2015 10:30<br>630229015<br>festlegen<br>Spieler/in Gastmannsc<br>SV Liebertwolkwitz (630<br>Freie Suche                                                                                                    | :haft<br>003164)                                                                | Name<br>Faligrundlage<br>Spielklasse                                                                                                    | at                                            | ss<br>1 - SV Liebertwolkwit<br>ab 15/16<br>Fallbasisdaten<br>Aktenzeichen<br>Gericht<br>Spieldatum<br>Spieldatum                                                                                                    | z<br>00002-15/16-JSGFV5<br>5FV-Jugendsportgericht<br>20.09.2015 10:30<br>63029015                                                                                                    | Da es sich um e<br>handelt, suche<br>wahlliste Spiele<br>In der Zeile Spi<br>Spieler aus der<br>und man kann<br>len. Alternativ<br>nummer, Nam                                                                                                    | einen S<br>n wir in<br>er/in Ga<br>eler we<br>m Spiell<br>den be<br>wäre au<br>e, Vorn                                                                                                    | pieler der Gastmannsch<br>n diesem Fall über die A<br>astmannschaft.<br>erden die eingesetzten<br>bericht Online angezeig<br>etreffenden Spieler ausv<br>uch eine Suche über Pa<br>ame möglich.                                                                                            | naft<br>.us-<br>t<br>wäh-<br>ss-   |
| Gericht<br>Spieldatum<br>Spielkennung<br>Beschuldigten<br>vp<br>erein<br>pieler<br>assnummer<br>lachname<br>orname<br>dresszusatz<br>traße<br>LZ / Ort<br>traße                                                                                                    | 20.09.2015 10:30<br>630229015<br>festlegen<br>Spieler/in Gastmannsc<br>SV Liebertwolkwitz (630<br>Preie Suche                                                                                                    | :haft<br>003164)                                                                | Name<br>Paligrundlage<br>Spielklasse                                                                                                    | Grandt, Thom<br>Bornaer SV 9.<br>Landesklasse | as<br>1 - SV Liebertwolkwit<br>ab 15/16<br>Fallbasisdaten<br>Aktenzeichen<br>Gericht<br>Spieldatum<br>Spielkennung                                                                                                    | 2<br>00002-15/16-JSGFVS<br>SFV-lugendsportgericht<br>20.09.2015 10:30<br>630229015                                                                                                    | Da es sich um e<br>handelt, suche<br>wahlliste Spiele<br>In der Zeile Spi<br>Spieler aus der<br>und man kann<br>len. Alternativ<br>nummer, Nam                                                                                                    | einen S<br>n wir in<br>er/in Ga<br>eler we<br>m Spiell<br>den be<br>wäre au<br>e, Vorn                                                                                                    | pieler der Gastmannsch<br>n diesem Fall über die A<br>astmannschaft.<br>erden die eingesetzten<br>bericht Online angezeig<br>etreffenden Spieler ausv<br>uch eine Suche über Pa<br>ame möglich.<br>erfasst<br>Grandt, Thomas<br>Bonaer SV 51 - 5V Liebertwolkwitz<br>Landesklasse ab 15/16 | naft<br>.us-<br>t<br>wäh-<br>ss-   |
| Gericht<br>Spieldatum<br>Spielkennung<br>Beschuldigten<br>vp<br>erein<br>pieler<br>assnummer<br>lachname<br>orname<br>dresszusatz<br>traße.<br>LZ / Ort<br>irtsteil<br>and                                                                                                    | 20.09.2015 10:30<br>630229015<br>festlegen<br>Spieler/in Gastmannsc<br>SV Liebertwolkwitz (630<br>Freie Suche                                                                                                    | :haft<br>003164)                                                                | Name<br>Paligrundlage<br>Spielklasse                                                                                                    | at                                            | s<br>1 - SV Liebertwolkwit<br>ab 15/16<br>Fallbasisdaten<br>Aktenzeichen<br>Gericht<br>Spieldatum<br>Spielkennung<br>Beschuldigter                                                                                                    | z<br>00002-15/16.JSGFV5<br>SFV-Jugendsportgericht<br>20.09.2015 10:30<br>630229015                                                                                                    | Da es sich um e<br>handelt, suche<br>wahlliste Spiele<br>In der Zeile Spi<br>Spieler aus der<br>und man kann<br>len. Alternativ<br>nummer, Nam                                                                                                    | einen S<br>n wir in<br>er/in Ga<br>eler we<br>m Spiell<br>den be<br>wäre au<br>e, Vorn                                                                                                    | pieler der Gastmannsch<br>n diesem Fall über die A<br>astmannschaft.<br>erden die eingesetzten<br>bericht Online angezeig<br>etreffenden Spieler ausv<br>uch eine Suche über Pa<br>name möglich.<br>erfast<br>Grand, Thomas<br>Bornaer SV 91 - SV Liebertwolkwitz<br>Landesklasse ab 15/16 | naft<br>.us-<br>t<br>wäh-<br>.ss-  |
| Gericht<br>Spieldatum<br>Spieldatum<br>Beschuldigten<br>Vp<br>erein<br>pieler<br>assnummer<br>lachname<br>orname<br>dresse und K<br>dresszusatz<br>traße<br>LZ / Ort<br>tratsteil<br>and                                                                                                    | 20.09.2015 10:30<br>630229015<br>festlegen<br>Spieler/in Gastmannsc<br>SV Liebertwolkwitz (630<br>Freie Suche                                                                                                    | :haft<br>003164)<br>2                                                           | Name<br>Paligrundlage<br>Spielklasse                                                                                                    | at                                            | as<br>1 - SV Liebertwolkwit<br>ab 15/16<br>Fallbasisdaten<br>Aktenzeichen<br>Gericht<br>Spieldatum<br>Spieldatum<br>Spielkennung<br>Beschuldigten<br>Beschuldigten                                                                                                    | z<br>00002-15/16-35GFV/5<br>5FV-3ugendsportgericht<br>20.09.2015 10:30<br>630229015<br>Festlegen                                                                                                    | Da es sich um e<br>handelt, suche<br>wahlliste Spiele<br>In der Zeile Spi<br>Spieler aus der<br>und man kann<br>len. Alternativ<br>nummer, Nam                                                                                                    | einen S<br>n wir in<br>er/in Ga<br>eler we<br>m Spiell<br>den be<br>wäre a<br>e, Vorn                                                                                                    | pieler der Gastmannsch<br>n diesem Fall über die A<br>astmannschaft.<br>erden die eingesetzten<br>bericht Online angezeig<br>etreffenden Spieler ausv<br>uch eine Suche über Pa<br>name möglich.<br>erfast<br>Gradt, Thomas<br>Bornaer SV 91 - SV Liebertwolkwitz<br>Landesklasse ab 15/15 | naft<br>.us-<br>t<br>wäh-<br>.ss-  |
| Gericht<br>Spieldatum<br>Spieldatum<br>Beschuldigten<br>vp<br>erein<br>pieler<br>assnummer<br>assnummer<br>achname<br>orname<br>dresse und K<br>dresse und K<br>LZ / Ort<br>vrtsteil<br>and                                                                                                    | 20.09.2015 10:30<br>630229015<br>festlegen Spieler/in Gastmannsc SV Liebertwolkwitz (630 Preie Suche Bitte auswählen Bitte auswählen                                                                                                    | chaft<br>003164)<br>                                                            | Name<br>Faligrundlage<br>Spielklasse                                                                                                    | Grandt, Thom<br>Bornaer SV 9.<br>Landesklasse | as<br>1 - SV Liebertwolkwit<br>ab 15/16<br>Fallbasisdaten<br>Aktenzeichen<br>Aktenzeichen<br>Gericht<br>Spieldatum<br>Spielkennung<br>Beschuldigten I<br>Typ                                                                                                    | z<br>00002-15/16-35GFVS<br>5FV-Jugendsportgericht<br>20.09.2015 10:30<br>630229015<br>fettlegen<br>[spieler/in Gastmann                                                                                                    | Da es sich um e<br>handelt, suche<br>wahlliste Spiele<br>In der Zeile Spi<br>Spieler aus der<br>und man kann<br>len. Alternativ<br>nummer, Nam                                                                                                    | einen S<br>n wir in<br>er/in Ga<br>eler we<br>m Spiell<br>den be<br>wäre a<br>e, Vorn                                                                                                    | pieler der Gastmannsch<br>n diesem Fall über die A<br>astmannschaft.<br>erden die eingesetzten<br>bericht Online angezeig<br>etreffenden Spieler ausv<br>uch eine Suche über Pa<br>ame möglich.<br>erfast<br>Grandt, Thomas<br>Bornaer SV 91 - SV Liebertwolkwitz<br>Landesklasse ab 15/16 | t<br>väh-<br>ss-                   |
| Gericht<br>Spieldatum<br>Spielkennung<br>Beschuldigten<br>vp<br>erein<br>pieler<br>assnummer<br>assnummer<br>assnummer<br>achname<br>orname<br>dresse und K<br>dresszusatz<br>traße<br>LZ / Ort<br>irtsteil<br>and                                                                                                    | 20.09.2015 10:30<br>630229015<br>festlegen Spieler/in Gastmanner SV Lebertwolkwitz (630 Freie Suche Contaktdaten Eitte auswählen                                                                                                    | chaft<br>003164)                                                                | Name<br>Faligrundlage<br>Spielklasse                                                                                                    | at                                            | s<br>1 - SV Liebertwolkwit<br>ab 15/16<br>Fallbasisdaten<br>Aktenzeichen<br>Gericht<br>Spieldkennung<br>Beschuldigten I<br>Beschuldigten I<br>Typ<br>Verein                                                                                                    | z<br>00002-15/16-JSGFVS<br>5FV-Jugendsportgericht<br>20.09.2015 10:30<br>630229015<br>Fettlegen<br>Spieler/in Gastmann<br>SV Liebertwolkwitz (6                                                                                                    | Da es sich um e<br>handelt, suche<br>wahlliste Spiele<br>In der Zeile Spi<br>Spieler aus der<br>und man kann<br>len. Alternativ<br>nummer, Nam                                                                                                    | einen S<br>n wir in<br>er/in Ga<br>eler we<br>m Spiell<br>den be<br>wäre ar<br>e, Vorn                                                                                                    | pieler der Gastmannsch<br>n diesem Fall über die A<br>astmannschaft.<br>erden die eingesetzten<br>bericht Online angezeig<br>etreffenden Spieler ausv<br>uch eine Suche über Pa<br>hame möglich.                                                                                           | naft<br>.us-<br>;t<br>wäh-<br>ss-  |
| Gericht<br>Spieldatum<br>Spielkennung<br>Beschuldigten<br>vp<br>erein<br>pieler<br>assnummer<br>assnummer<br>assnummer<br>achname<br>orname<br>orname<br>traße<br>LZ / ort<br>virtsteil<br>and<br>Zurück                                                                                                    | 20.09.2015 10:30<br>630229015<br>festlegen<br>Spieler/in Gastmannsc<br>SV Liebertwolkwitz (630<br>Freie Suche<br>Sontaktdaten<br>Bitte auswählen                                                                                                    | chaft<br>003164)                                                                | Name<br>Faligrundlage<br>Spielklasse                                                                                                    | at                                            | s<br>1 - SV Liebertwolkwit<br>ab 15/16<br>Fallbasisdaten<br>Aktenzeichen<br>Gericht<br>Spieldatum<br>Spieldatum<br>Spieldatum<br>Beschuldigten I<br>Typ<br>Verein<br>Spieler                                                                                                    | z<br>00002-15/16-JSGFVS<br>SFV-Jugendsportgericht<br>20.09.2015 10:30<br>630229015<br>Festlegen<br>Spieler/in Gastmann<br>SV Liebertwolkwitz (6<br>Löser, Niklae, 31.03.:                                                                                                    | Da es sich um e<br>handelt, suche<br>wahlliste Spiele<br>In der Zeile Spi<br>Spieler aus der<br>und man kann<br>len. Alternativ<br>nummer, Nam                                                                                                    | einen S<br>n wir in<br>er/in Ga<br>eler we<br>m Spielt<br>den be<br>wäre at<br>e, Vorn                                                                                                    | pieler der Gastmannsch<br>n diesem Fall über die A<br>astmannschaft.<br>erden die eingesetzten<br>bericht Online angezeig<br>etreffenden Spieler ausv<br>uch eine Suche über Pa<br>aame möglich.                                                                                           | naft<br>.us-<br>tt<br>wäh-<br>ss-  |
| Gericht<br>Spieldatum<br>Spielkennung<br>Beschuldigten<br>teschuldigten<br>yp<br>erein<br>pieler<br>aasnummer<br>lachname<br>ormame<br>dresszusatz<br>traße.<br>LZ / ort<br>dresszusatz<br>traße.<br>LZ / ort<br>irtsteil<br>and<br>Zurück<br>Hat m                                                                                                    | 20.09.2015 10:30<br>630229015<br>festlegen<br>Spieler/in Gastmannsc<br>SV Liebertwolkwitz (630<br>Preie Suche<br>Bitte auswählen<br>Bitte auswählen                                                                                                    | chaft<br>003164)                                                                | Name<br>Paligrundlage<br>Spielklasse                                                                                                    | rat<br>d zu-                                  | as<br>1 - SV Liebertwolkwit<br>ab 15/16<br>Fallbasisdaten<br>Aktenzeichen<br>Gericht<br>Spieldatom<br>Spielkennung<br>Beschuldigten I<br>Typ<br>Verein<br>Spieler<br>Passnummer<br>Passnummer                                                                                                    | z<br>00002-15/16-JSGFVS<br>SFV-Jugendsportgericht<br>20.09.2015 10:30<br>630229015<br>Kettlegen<br>Sv Liebertwolkwitz (6<br>Löser, Niklas, 31.03.<br>0335-7191                                                                                                    | Da es sich um e<br>handelt, suche<br>wahlliste Spiele<br>In der Zeile Spi<br>Spieler aus der<br>und man kann<br>len. Alternativ<br>nummer, Nam                                                                                                    | einen S<br>n wir in<br>er/in Ga<br>eler we<br>m Spiell<br>den be<br>wäre au<br>e, Vorn<br>tus<br>e, Vorn                                                                                                    | pieler der Gastmannsch<br>n diesem Fall über die A<br>astmannschaft.<br>erden die eingesetzten<br>bericht Online angezeig<br>etreffenden Spieler ausv<br>uch eine Suche über Pa<br>ame möglich.<br>erfast<br>Grandt, Thomas<br>Bornaer SV 91 - SV Liebertwolkwitz<br>Landesklasse ab 15/16 | naft<br>.us-<br>;t<br>wäh-<br>ss-  |
| Gericht<br>Spieldatum<br>Spieldatum<br>Beschuldigten<br>vp<br>erein<br>pieler<br>assnummer<br>lachname<br>orname<br>dresszusatz<br>traße.<br>LZ / ort<br>traße.<br>LZ / ort<br>traße.<br>LZ / ort<br>traße.<br>LZ / ort<br>traße.<br>LZ / ort<br>traße.<br>LZ / ort<br>traße.<br>LZ / ort<br>traße.<br>LZ / ort<br>traße.<br>LZ / ort<br>traße.<br>LZ / ort<br>traße.<br>LZ / ort<br>traße.<br>LZ / ort<br>traße.<br>LZ / ort                                                                                                    | 20.09.2015 10:30<br>630229015<br>festlegen<br>Spieler/in Gastmannsc<br>SV Liebertwolkwitz (630<br>Freie Suche<br>Dentaktdaten<br>Bitte auswählen<br>Bitte auswählen                                                                                                    | Ildigten a                                                                      | Name<br>Paligrundlage<br>Spielklasse                                                                                                    | at chafti.                                    | as<br>1 - SV Liebertwolkwit<br>ab 15/16<br>Fallbasisdaten<br>Aktenzeichen<br>Gericht<br>Spieldatum<br>Spieldatum<br>Beschuldigter<br>Beschuldigter<br>Beschuldigter<br>Beschuldigter<br>Spieler<br>Passnummer<br>Nachname<br>Nachname                                                              | z<br>00002-15/16-JSGFVS<br>SFV-lugendsportgericht<br>20.09.2015 10:30<br>630229015<br>Fettlegen<br>SV Liebertwölkwitz (6<br>Löser, Niklas, 31.03.:<br>0335-7191<br>Löser                                                                                                    | Da es sich um e<br>handelt, suche<br>wahlliste Spiele<br>In der Zeile Spi<br>Spieler aus der<br>und man kann<br>len. Alternativ<br>nummer, Nam                                                                                                    | einen S<br>n wir in<br>er/in Ga<br>eler we<br>m Spiell<br>den be<br>wäre a<br>e, Vorn<br>tus<br>e, Vorn                                                                                                    | pieler der Gastmannsch<br>n diesem Fall über die A<br>astmannschaft.<br>erden die eingesetzten<br>bericht Online angezeig<br>etreffenden Spieler ausw<br>uch eine Suche über Pa<br>ame möglich.<br>erfast<br>Grandt, Thomas<br>benaer SV 51 - SV Liebertwolkwitz<br>Landesklasse ab 15/16  | naft<br>.us-<br>t<br>wäh-<br>ss-   |
| Gericht<br>Spieldatum<br>Spielkennung<br>Beschuldigten<br>yp<br>erein<br>pieler<br>assnummer<br>lachname<br>orname<br>dresszusatz<br>traße.<br>LZ / ort<br>irtsteil<br>and<br>Zurück<br>Hat m<br>geordi<br>des be                                                                                                    | 20.09.2015 10:30<br>630229015<br>festlegen<br>Spieler/in Gastmannsc<br>SV Liebertwolkwitz (630<br>Preie Suche<br>Bitte auswählen<br>Bitte auswählen<br>Bitte auswählen                                                                                                    | Ildigten a                                                                      | Name<br>Paligrundlage<br>Spielklasse                                                                                                    | d zu-<br>daten                                | as<br>1 - SV Liebertwolkwit<br>ab 15/16<br>Fallbasisdaten<br>Aktenzeichen<br>Gericht<br>Spieldatum<br>Spieldatum<br>Spieldatum<br>Beschuldigter<br>Beschuldigter<br>Perein<br>Spieler<br>Passnummer<br>Nachname<br>Vorname                                                                         | z<br>00002-15/16-JSGFVS<br>SFV-Jugendsportgericht<br>20.09.2015 10:30<br>630229015<br>Fettlegen<br>SV Liebertvolkwitz (6<br>Löser, Nikkas, 3103:<br>0335-7191<br>Löser<br>Niklas                                                                                                    | Da es sich um e<br>handelt, suche<br>wahlliste Spiele<br>In der Zeile Spi<br>Spieler aus der<br>und man kann<br>len. Alternativ<br>nummer, Nam                                                                                                    | einen S<br>n wir in<br>er/in Ga<br>eler we<br>m Spiell<br>den be<br>wäre a<br>e, Vorn<br>tus<br>e, Vorn                                                                                                    | pieler der Gastmannsch<br>n diesem Fall über die A<br>astmannschaft.<br>erden die eingesetzten<br>bericht Online angezeig<br>etreffenden Spieler ausw<br>uch eine Suche über Pa<br>ame möglich.<br>erfast<br>Grandt, Thomas<br>benaer SV 512 - SV Liebertwolkwitz<br>Landesklasse ab 15/16 | naft<br>us-<br>t<br>wäh-<br>ss-    |
| Gericht<br>Spieldatum<br>Spielkennung<br>Beschuldigten<br>vp<br>erein<br>pieler<br>assnummer<br>lachname<br>orname<br>dresszusatz<br>traße<br>LZ / Ort<br>traße<br>LZ / Ort<br>trateil<br>and<br>Zurock<br>Hat m<br>geordi<br>des bei                                                                                                    | 20.09.2015 10:30 630229015  festlegen Spieler/in Gastmannsc SV Liebertwolkwitz (630 Freie Suche Bitte auswählen Bitte auswählen an den Beschun het, werden al itreffenden Ve                                                                                                    | Ildigten a<br>s Adress-<br>reines vo                                            | Name<br>Paligrundlage<br>Spielklasse                                                                                                    | d zu-<br>daten                                | as<br>1 - SV Liebertwolkwit<br>ab 15/16<br>Fallbasisdaten<br>Aktenzeichen<br>Gericht<br>Spieldatum<br>Spieldatum<br>Spieldatum<br>Spieler<br>Passnummer<br>Nachname<br>Vorname<br>Adresse und Kr                                                                                                   | z<br>00002-15/16.JSGPV5<br>SFV-Jugendsportgericht<br>20.09.2015 10:30<br>630229015<br>Festlegen<br>SV Liebertwolkwitz (6<br>Löser, Niklas, 31.03.:<br>0335-715<br>Löser<br>Niklas<br>ontaktidaten                                                                                                    | Da es sich um e<br>handelt, suche<br>wahlliste Spiele<br>In der Zeile Spi<br>Spieler aus der<br>und man kann<br>len. Alternativ<br>nummer, Nam<br>Sta<br>Raf<br>Fall<br>Spi<br>1300164)<br>1997 (0335-7191)                                                                                                    | einen S<br>n wir in<br>er/in Ga<br>eler we<br>m Spiell<br>den be<br>wäre au<br>e, Vorn<br>tus<br>elklase                                                                                                    | pieler der Gastmannsch<br>n diesem Fall über die A<br>astmannschaft.<br>erden die eingesetzten<br>bericht Online angezeig<br>etreffenden Spieler ausv<br>uch eine Suche über Pa<br>name möglich.<br>erfast<br>Gradt, Thomas<br>Borner SV 91 - SV Liebertwolkwitz<br>Landesklasse ab 15/16  | naft<br>us-<br>t<br>wäh-<br>ss-    |
| Gericht<br>Spieldatum<br>Spielkennung<br>Beschuldigten<br>vp<br>erein<br>pieler<br>assnummer<br>lachname<br>orname<br>dresse und K<br>dresszusatz<br>traße<br>LZ / Ort<br>traße<br>LZ / Ort<br>traße<br>LZ / Ort<br>traße<br>LZ / Ort<br>trateil<br>and<br>Zuröck                                                                                                    | 20.09.2015 10:30 630229015  festlegen Spieler/in Gastmannsc SV Liebertwolkwitz (630 Freie Suche Bitte auswahlen Bitte auswahlen an den Beschut het, werden al treffenden Ve s alles gescher                                                                                             | ldigten a<br>s Adress-<br>ereines vo<br>nen, dann                               | Name<br>Paligrundlage<br>Spielklasse                                                                                                    | d zu-<br>daten                                | as<br>1 - SV Liebertwolkwit<br>ab 15/16<br>Fallbasisdaten<br>Aktenzeichen<br>Aktenzeichen<br>Gericht<br>Spieldatum<br>Spielkennung<br>Beschuldigten<br>Typ<br>Verein<br>Spieler<br>Passnummer<br>Nachname<br>Vorname<br>Vorname                                                                    | z<br>00002-15/16-35GPV5<br>SFV-Jugendsportgericht<br>20.09.2015 10:30<br>630229015<br>Festlegen<br>SV Liebertwolkwitz (6<br>Löser, Niklas, 31.03;<br>0335-7191<br>Löser<br>Niklas<br>Miklas                                                                                                    | Da es sich um e<br>handelt, suche<br>wahlliste Spiele<br>In der Zeile Spi<br>Spieler aus der<br>und man kann<br>len. Alternativ<br>nummer, Nam<br>Sta<br>schaft<br>3003164)<br>1997 (0335-7191)                                                                                                    | einen S<br>n wir in<br>er/in Ga<br>eler we<br>m Spiell<br>den be<br>wäre a<br>e, Vorn<br>tus<br>grundlage<br>eklasse                                                                                                    | pieler der Gastmannsch<br>n diesem Fall über die A<br>astmannschaft.<br>erden die eingesetzten<br>bericht Online angezeig<br>etreffenden Spieler auss<br>uch eine Suche über Pa<br>ame möglich.<br>erfast<br>Gradt, Thomas<br>Bornaer SV 91 - SV Liebertwolkwitz<br>Landesklasse ab 15/16  | naft<br>us-<br>t<br>wäh-<br>ss-    |
| Gericht<br>Spieldatum<br>Spieldatum<br>Beschuldigten<br>vp<br>erein<br>pieler<br>assnummer<br>lachname<br>orname<br>dresse und K<br>dresse und K<br>dresszusatz<br>traße<br>LZ / Ort<br>traße<br>LZ / Ort<br>Hat m<br>geordi<br>des be<br>Ist die:<br>Zurordi                                                                                                    | 20.09.2015 10:30<br>630229015<br>festlegen Spieler/in Gastmannsc SV Liebertwolkwitz (630 Freie Suche Bitte auswählen Bitte auswählen Bitte auswählen An den Beschut het, werden al treeffenden Ve s alles gescheh                                                                       | lldigten a<br>s Adress-<br>reines vo<br>nen, dann<br>Gibt es v                  | Name<br>Paligrundlage<br>Spielklasse                                                                                                    | d zu-<br>daten                                | as<br>1 - SV Liebertwolkwit<br>ab 15/16<br>Fallbasisdaten<br>Aktenzeichen<br>Aktenzeichen<br>Gericht<br>Spieldatum<br>Spielkennung<br>Beschuldigten I<br>Typ<br>Verein<br>Spieler<br>Passnummer<br>Nachname<br>Vorname<br>Adresse und Ko<br>Vereinsadressen<br>Adresse und Ko                      | z<br>00002-15/16-35GPVS<br>SFV-Jugendsportgericht<br>20.09.2015 10:30<br>630229015<br>Festlegen<br>SV Liebertwolkwitz (6<br>Loser, Niklas, 31.03.:<br>0335-7191<br>Loser<br>Niklas<br>Sontaktidaten<br>04289 Lejpzjg (Liebe<br>Lot. Englishan                                                                                                    | Da es sich um e<br>handelt, suche<br>wahlliste Spiele<br>In der Zeile Spi<br>Spieler aus der<br>und man kann<br>len. Alternativ<br>nummer, Nam<br>Sta<br>sollten<br>sollten | einen S<br>n wir in<br>er/in Ga<br>eler we<br>m Spielt<br>den be<br>wäre a<br>e, Vorn<br>tus<br>grundlage E<br>eklasse L                                                                                                    | pieler der Gastmannsch<br>n diesem Fall über die A<br>astmannschaft.<br>erden die eingesetzten<br>bericht Online angezeig<br>etreffenden Spieler ausv<br>uch eine Suche über Pa<br>ame möglich.<br>erfast<br>Gradt, Thomas<br>Borner SV 91 - SV Liebertwolkwitz<br>Landesklasse ab 15/15   | t<br>väh-<br>ss-                   |
| Gericht<br>Spieldatum<br>Spielkennung<br>Beschuldigten<br>Geschuldigten<br>Vp<br>Verein<br>ispieler<br>Vassnummer<br>Iachname<br>Vorname<br>Maresse und K<br>Adresszusatz<br>Straße<br>VIZ / Ort<br>Dristeil<br>a.and<br>Zuruck<br>Hat m<br>geordi<br>des bei<br>Ist die:<br>Zuruck                                                                                                    | 20.09.2015 10:30<br>630229015<br>festlegen<br>Spieler/in Gastmannsc<br>SV Lebertwolkwitz (630<br>Freie Suche<br>Bitte auswählen<br>Bitte auswählen<br>Bitte auswählen<br>en den Beschut<br>het, werden al<br>treffenden Ver<br>s alles gescheh<br>nen betätigen.                        | uldigten a<br>s Adress-<br>ereines vo<br>nen, dann<br>. Gibt es v               | Name<br>Faligrundlage<br>Spielklasse                                                                                                    | d zu-<br>daten                                | as<br>1 - SV Liebertwolkwit<br>ab 15/16<br>Fallbasisdaten<br>Aktenzeichen<br>Gericht<br>Spieldatum<br>Spielkennung<br>Beschuldigten I<br>Typ<br>Verein<br>Spieler<br>Passnummer<br>Nachname<br>Vorname<br>Vereinsadressen<br>Adresse und Kc<br>Vereinsadressen<br>Adresse stat                     | z<br>00002-15/16-35GPVS<br>SFV-Jugendsportgericht<br>20.09/2015 10:30<br>630229015<br>Fetlegen<br>SV Liebertwolkwitz (6<br>Löser, Niklas, 31.03::<br>0335-7191<br>Lisser<br>Niklas<br>Sntaktdaten<br>[0428] Leipzig (Liebe<br>Abt. Fußball<br>Prager Str. 440                                                                                                    | Da es sich um e<br>handelt, suche<br>wahlliste Spiele<br>In der Zeile Spi<br>Spieler aus der<br>und man kann<br>len. Alternativ<br>nummer, Nam<br>Sta<br>Nar<br>spi<br>schaft<br>13003164)<br>1997 (0335-7191)                                                                                                    | einen S<br>n wir in<br>er/in Ga<br>ieler we<br>m Spiell<br>den be<br>wäre a<br>e, Vorn<br>tus<br>eklasse t<br>ieleklasse t                                                                                                    | pieler der Gastmannsch<br>n diesem Fall über die A<br>astmannschaft.<br>erden die eingesetzten<br>bericht Online angezeig<br>etreffenden Spieler ausv<br>uch eine Suche über Pa<br>hame möglich.<br>erfast<br>Gradt, Thomas<br>Bornar SV 91 - SV Liebertwolkwitz<br>Landesklasse ab 15/16  | naft<br>.us-<br>tt<br>wäh-<br>ss-  |
| Gericht<br>Spieldatum<br>Spielkennung<br>Beschuldigten<br>Geschuldigten<br>Vp<br>Verein<br>ispieler<br>Vassnummer<br>Vassnummer<br>Vassnummer<br>Varesse und K<br>Varesszusatz<br>Straße<br>Varesszusatz<br>Straße<br>Varesszusatz<br>Varesszusatz<br>Varesszu | 20.09.2015 10:30<br>630229015<br>festlegen<br>Spieler/in Gastmannsc<br>SV Lebertwolkwitz (630<br>Freie Suche<br>Bitte auswählen<br>Bitte auswählen<br>Bitte auswählen<br>et, werden all<br>treffenden Ver<br>s alles gescher<br>nen betätigen.<br>derholt sich der                      | Ildigten a<br>s Adress-<br>ereines vo<br>hen, dann<br>. Gibt es v<br>er beschri | Name<br>Paligrundlage<br>Spielklasse<br>Telefon priv<br>Telefon ges<br>Mobil<br>Pax<br>E-Mail<br>usgewählt un<br>und Kontaktor<br>rgeblendet.<br>den Button 1<br>veitere Besch<br>ebene Vorga | d zu-<br>daten<br>ll<br>uldig-<br>ng.         | as<br>1 - SV Liebertwolkwit<br>ab 15/16<br>Fallbasisdaten<br>Aktenzeichen<br>Gerik<br>Spielkennung<br>Beschuldigten I<br>Typ<br>Verein<br>Spieler<br>Passnummer<br>Nachname<br>Vorname<br>Adresse und Ko<br>Vereinsadressen<br>Adresse und Ko                                                      | z<br>00002-15/16-JSGFVS<br>SFV-Jugendsportgericht<br>20.09.2015 10:30<br>630229015<br>Fettlegen<br>Spieler/in Gastmann<br>SV Liebertwolkwitz (6<br>Löser, Niklas, 31.03.<br>0335-7191<br>Löser<br>Niklas<br>0335-7191<br>Löser<br>Niklas<br>04289 Leipzig (Liebe<br>Abt. Fußball<br>Prager Str. 440<br>04288 Leipzig                                                                                                    | Da es sich um e<br>handelt, suche<br>wahlliste Spiele<br>In der Zeile Spi<br>Spieler aus der<br>und man kann<br>len. Alternativ<br>nummer, Nam<br>Sta<br>Nar<br>Fall<br>Spi<br>schaft<br>3000164)<br>1997 (0335-7191)                                                                                                    | einen S<br>n wir in<br>er/in Ga<br>eler we<br>m Spiell<br>den be<br>wäre au<br>e, Vorn<br>tus<br>e, Vorn<br>tus<br>eklasse<br>L<br>eklasse<br>L<br>eklasse<br>L<br>eklasse<br>L                                                                                                    | pieler der Gastmannsch<br>n diesem Fall über die A<br>astmannschaft.<br>erden die eingesetzten<br>bericht Online angezeig<br>etreffenden Spieler ausv<br>uch eine Suche über Pa<br>ame möglich.<br>erfast<br>grandt, Thomas<br>Bornaer SV 91 - SV Liebertwolkwitz<br>Landesklasse ab 15/16 | naft<br>.us-<br>;t<br>wäh-<br>ss-  |
| Gericht<br>Spieldatum<br>Spielkennung<br>Beschuldigten<br>yp<br>erein<br>pieler<br>assnummer<br>lachname<br>orname<br>dresszusatz<br>traße.<br>tz / ort<br>traße.<br>tz / ort<br>tz / ort<br>tz / ort                                                                                                    | 20.09.2015 10:30<br>630229015<br>festlegen<br>Spieler/in Gastmannsc<br>SV Liebertwolkwitz (630<br>Preie Suche<br>Bitte auswählen<br>Bitte auswählen<br>Bitte auswählen<br>en den Beschun<br>et, werden all<br>streffenden Vers<br>s alles gescheh<br>nen betätigen.<br>derholt sich der | uldigten a<br>s Adress-<br>reines vo<br>nen, dann<br>. Gibt es v<br>er beschri  | Name<br>Paligrundlage<br>Spielklasse<br>Telefon priv<br>Telefon ges<br>Mobil<br>Pax<br>E-Hail<br>usgewählt un<br>und Kontaktor<br>rgeblendet.<br>den Button 1<br>veitere Besch<br>ebene Vorga | d zu-<br>daten                                | as<br>1 - SV Liebertwolkwit<br>ab 15/16<br>Fallbasisdaten<br>Aktenzeichen<br>Gericht<br>Spieldatum<br>Spieldatum<br>Spieldatum<br>Spieldatum<br>Spielennung<br>Beschuldigter<br>Beschuldigter<br>Passnummer<br>Nachname<br>Vorname<br>Vorname<br>Adresszusatz<br>Straße<br>St.Z. / Ort<br>Ortsteil | z<br>00002-15/16-JSGFVS<br>SFV-lugendsportgericht<br>20.09.2015 10:30<br>630229015<br>Fettlegen<br>SV Liebertwolkwitz (6<br>Löser, Niklas, 31.03.:<br>0335-7191<br>Löser<br>Niklas<br>Sontaktdaten<br>04289 Leipzig (Liebe<br>Abt. Fußball<br>Prager Str. 440<br>Prager Str. 440<br>Dire str. 440<br>Dire str. 440<br>Di | Da es sich um e<br>handelt, suche<br>wahlliste Spiele<br>In der Zeile Spi<br>Spieler aus der<br>und man kann<br>len. Alternativ<br>nummer, Nam                                                                                                    | einen S<br>n wir in<br>er/in Ga<br>eler we<br>m Spiell<br>den be<br>wäre at<br>e, Vorn<br>tus e<br>randlage E<br>eiklasse L<br>eiklasse L<br>eiklasse | pieler der Gastmannsch<br>n diesem Fall über die A<br>astmannschaft.<br>erden die eingesetzten<br>bericht Online angezeig<br>etreffenden Spieler ausw<br>uch eine Suche über Pa<br>ame möglich.<br>erfast<br>Grandt, Thomas<br>Bornaer SV 91 - SV Liebertwolkwitz<br>Landesklasse ab 15/16 | naft<br>.us-<br>t<br>wäh-<br>ss-   |

| Informationen z                                  | um Spiel                  |                        |                |                   |      |          |    |
|--------------------------------------------------|---------------------------|------------------------|----------------|-------------------|------|----------|----|
| Spieldatum                                       | 20.09.2015 10:30          | Pallgrundlage          | Bornaer SV 91  | - SV Liebertwolks | vitz |          |    |
| SpieRennung                                      | 630229015                 | Spielklasse            | Landesklasse a | b 15/16           |      |          |    |
| Fallbasisdaten                                   |                           |                        |                |                   |      |          |    |
| atbestand                                        |                           |                        |                |                   |      |          | D  |
| organgsdatum                                     | 24.09.2015                |                        |                |                   |      |          |    |
| atbestand                                        | Feldverweis wegen Tre     | en von hinten in die 8 | eine           |                   |      |          |    |
| latum der Anzeige                                | 24.09.2016                |                        |                |                   |      |          |    |
| inzeige von                                      | Staffelleiter Thomas Gra  | ndi                    |                |                   |      |          |    |
| trfasser                                         | Grandt, Thomas            |                        |                |                   |      |          |    |
| rfasser<br>Besetzung                             | Grandt, Thomas            | •                      |                |                   |      |          |    |
| irfasser<br>Besetzung                            | Grandt, Thomas            | •                      |                |                   |      |          |    |
| irfasser<br>besetzung<br>Sie an an               | Grandt, Thomas            | •                      |                |                   |      |          | .2 |
| rfasser<br>esetzung<br>iste der Beschul<br>VaTyp | Grandt, Thomas<br>Idigten | •                      |                | Adresse           |      | Tac-Hall | .2 |

Ist dies nicht der Fall ist die Fallerstellung ist im Wesentlichen abgeschlossen und die Erstellungsmaske sieht wie in 12 aus.

#### Die weitere Bearbeitung erfolgt nunmehr durch den Sportrichter bzw. das Sportgericht! Diese Gremien haben auf den erstellten Fall Zugriff!

#### <u>Hinweis:</u>

Obwohl der zuständige Sportrichter nunmehr automatisch Zugriff auf den erstellten Fall hat, sollte man sich immer mit dem Rechtsorgan/Sportrichter abstimmen, ob hier ggf. nochmal eine kleine Info (Email) o.ä. gesendet wird, dass ein neuer Fall eingestellt wurde oder ob der Sportrichter dies nicht zusätzlich benötigt.

## 2. Freie Fallanlage

Die Sportgerichtsbarkeit kennt natürlich auch Fälle, welche nicht den Bezug auf ein konkretes Spiel haben. Diese Fälle müssen auch abbildbar sein und können ebenso angelegt werden. Hier sprechen wir von der freien Fallanlage.

| 13       Children 19 a subgevanite unit autoritate static di unit di unit di di unit di di di di di di di di di di di di di                                                                                                    | Spiele           | e Eingabe                                 |                                                                                                    |               |                         |                        | Im ersten             | Schritt wir                | d der Menüpun                       | kt Freie               |
|----------------------------------------------------------------------------------------------------|------------------|-------------------------------------------|----------------------------------------------------------------------------------------------------|---------------|-------------------------|------------------------|-----------------------|----------------------------|-------------------------------------|------------------------|
| and the second second secon                                                                                                    | Suchparameter    | 13                                        |                                                                                                    |               |                         | -                      | Eingabe 1             | ausgewa                    | nit und danach<br>m Pflichttevtfel  | die Fall-              |
| build with the data state in the interest and in the data state in the data state state in the data state state in the data state state state in the data state state in the data state state state in the data state state state state in the data state state state in the data state state in the data state state in the data state state in the data state state in the data state state in the data state state in the data state state in the data state state in the data state state in the data state state in the data state state in the data state st                                                                                                    | Saison           | 15/16                                     | Fallgrundlage                                                                                                    |               |                         |                        | tragen                |                            |                                     | u einge-               |
| Seide reie cingale Seide reie cingale Seide reie cing                                                                                                    | Verband          | Sächsischer Fußball-Verband               | Spielkennung                                                                                                    |               |                         |                        |                       |                            |                                     |                        |
| Sector Proc Kingate Sector Proc Kingate Sector Proc Kingat                                                                                                    | Sericht          | SFV-Jugendsportgericht T                  | Spieldatum                                                                                                    |               | Uhrzeit                 |                        |                       |                            | Obwohl wir hi                       | er die                 |
| Build and angelegt, gelangen wir<br>wieder auf die berits bekannte Eingabemaske<br>aus dem ersten Fall und tragen die berits erläu-<br>terten Angaben zum Fall ein, inbesondere das<br>Vorgangsdatum und den Tatbestand).       Ist der Fall erst einmal angelegt, gelangen wir<br>wieder auf die berits bekannte Eingabemaske<br>aus dem ersten Fall und tragen die berits erläu-<br>terten Angaben zum Fall ein, inbesondere das<br>Vorgangsdatum und den Tatbestand).       Ist dere Fall erst einmal angelegt, gelangen wir<br>wieder auf die berits bekannte Eingabemaske<br>aus dem ersten Fall und tragen die berits erläu-<br>terten Angaben zum Fall ein, inbesondere das<br>Vorgangsdatum und den Tatbestand).       Ist dies erlögt, ebenso wieder das Speichern 16<br>nicht vergessen.         Ist dies erlögt, ebenso wieder das Speichern 16<br>nicht vergessen.       Nach dem Speichern inschlicht infra-<br>terten Angaben zum Fall ein, inbesondere das<br>Vorgangsdatum und den Tatbestand).       Nach dem Speichern erscheint wieder der Button I<br>Beschuldigten zuordnen, welcher im Anschluss bet<br>wird.         Mach dem Speichern erscheint wieder der Button I<br>Beschuldigten zuordnen, welcher im Anschluss bet<br>wird.       Beschuldigten zuordnen, welcher im Anschluss bet<br>wird.         Mach dem Speichern erscheint wieder der Button I<br>Beschuldigten zuordnen, welcher im Anschluss bet<br>wird.       Beschuldigten zuordnen, welcher im Anschluss bet<br>wird.         Mach dem Speichern erscheint wieder der Button I<br>Beschuldigten zuordnen, welcher im Anschluss bet<br>wird.       Beschuldigten zuordnen, welcher im Anschluss bet<br>wird.         Mach dem Speichern ist einzelne Person für diese Art von Fall wählen<br>wirderene sin Anschluss wieder vorgenenes im Anschluss wieder vorgenenes im Anschluss wieder vorgenenes im Anschluss wieder vorgenenes im Anschluss wieder vorgenenes im Anschluss                                                                                                    |                  |                                           |                                                                                                    | Einenbe       | an laaran 🛛 Eall ay     |                        |                       |                            | Freie Fallanla                      | <mark>ge</mark> benut- |
| Stele       Proce Lingade         Bale       Stele         Stele       Proce Lingade         Stele       Proce Lingade         Stele       Proce Lingade         Stele       Proce Lingade         Stele       Proce Lingade         Stele       Proce Lingade         Stele       Proce Lingade         Stele       Proce Lingade         Stele       Proce Lingade         Stele       Proce Lingade         Stele       Proce Lingade         Stele       Fold Stele         Stele       Fold Stele         Stele                                                                                                    |                  |                                           |                                                                                                    | cingade       | en reeren Fen ar        | megen                  |                       |                            | zen ist es den                      | noch mög-              |
| Sorte       Prote Eingabe         Sorte       Sorte         Sorte       Sorte                                                                                                    |                  |                                           |                                                                                                    |               |                         |                        |                       |                            | lich den Bezug                      | g zu einem             |
| Setder werden in de die begehen verweiten im de die begehen verweiten ist des nicht vergessen keinen verweiten ist des nicht vergessen verweiten ist des nicht vergessen. Set der Fall erst einmal angelegt, gelangen wir wieder das Speichern 15 nicht vergessen. Set der Fall erst einmal angelegt, gelangen wir wieder das Speichern 16 nicht vergessen. Nach dem Speichern erscheint wieder das Speichern 16 nicht vergessen. Nach dem Speichern erscheint wieder der Button 11 beschuldigte geben konn. J Nach dem Speichern erscheint wieder der Button 11 beschuldigte geben konn. J Interverties im Anschluss betref vergebender und mittels der Scheltliche zuordnen wird dieser Vorgang abgeschlösen. Nach dem Speichern erscheint wieder der Button 11 beschuldigte geben konn. J                                                                                                    | Spiele F         | Freie Eingabe                             |                                                                                                    |               |                         |                        |                       |                            | konkreten Spi                       | el herzu-              |
| and 1214 Interference with dealer version of the source of the source                                                                                                    | Suchparame       | eter                                      |                                                                                                    |               |                         |                        | /                     | 14                         | stellen und di                      | e be-                  |
| Herind La de generale rabbaliverband Sevied das Datum Sevied as Datum Sevied as Dat                                                                                                    | aison            | 15/16                                     |                                                                                                    | Fallorundlage | Nichtant                | tratan zum Bfl         | lichtenial            |                            | treffende Spie                      | lnummer ,              |
| Ist der Fall erst einmal angelegt, gelangen wir wieder auf die bereits bekannte Eingabemaske aus dem ersten Fall und tragen die bereits erlauter Angaben zum Fall ein, insbesondere das Vorgangsdatum und den Tatbestand). Ist der Fall erst einmal angelegt, gelangen wir wieder auf die bereits bekannte Eingabemaske aus dem ersten Fall und tragen die bereits erläuter ein Angaben zum Fall ein, insbesondere das Vorgangsdatum und den Tatbestand). Ist der Fall erst einmal angelegt, gelangen wir wirder das Speichern 16 nicht vergessen. Nach dem Speichern erscheint wieder der Button I Beschuldigten zuordnen, welcher im Anschluss bei wirder wirder werden, dass es durcheur mehrerer Beschuldigte geben kann. Wieder auf die Gastmannschaft als Beschuldigten aus, well eine einzelen Person für diese Art von Fall nicht infrage kommt. Auch her werden als Adress- und Kontaktdaten des beröften und mittels der Schaltfläche Zuordnen wird dieser Vorgang abgeschlossen.                                                                                                    | erhand           | Cashairashar Eußhall Varband              |                                                                                                    | Spielkennung  | 6261500                 |                        | lichtspier            |                            | sowie das Dat                       | um einzu-              |
| The second second secon                                                                                                    | ericht           | Sachsischer Fubball-Verballd              |                                                                                                    | Spieldatum    | 21 02 20                | 016                    | Ihrzeit 12.00         |                            | geben.                              |                        |
| Ist der Fall erst einmal angelegt, gelangen wir<br>wieder auf die bereits bekannte Eingabemaske<br>aus dem ersten Fall und tragen die bereits erläu-<br>terten Angaben zum Fall ein, insbesondere das<br>Vorgangsdatum und den Tatbestand).<br>Ist dies erfolgt, ebenso wieder das Speichern 16<br>nicht vergessen.                                                                                                    | enene            | Srv-Sugenusportgenent                     | <u> </u>                                                                                                    | opicidatam    | 51.05.20                | 010                    | 13:00                 |                            | Zum Speicher                        | n ist da-              |
| <pre>subset car and all erst einmal angelegt, gelangen wir<br/>wieder auf die bereits bekannte Eingabemaske<br/>aus dem ersten Fall und tragen die bereits erlau-<br/>terten Angaben zum Fall ein, insbesondere das<br/>Vorgangsdatum und den Tatbestand).<br/>Ist dies erfolgt, ebenso wieder das Speichern 16<br/>nicht vergessen.</pre>                                                                                                    |                  |                                           |                                                                                                    |               |                         |                        |                       |                            | nach Fall anle                      | gen <mark>15</mark> zu |
| Ist der Fall erst einmal angelegt, gelangen wir<br>wieder auf die bereits bekannte Eingabemaske<br>aus dem ersten Fall und tragen die bereits erlau-<br>urten Angaben zum Falle die, insbesondere das<br>Vorgangsdatum und den Tatbestand).<br>Ist dies erfolgt, ebenso wieder das Speichern 16<br>nicht vergessen.                                                                                                    |                  |                                           |                                                                                                    |               |                         | Eingaben               | leeren R              | all anlegen                | betätigen                           | -                      |
| Ist der Fall erst einmal angelegt, gelangen wir wieder auf die bereits bekannte Eingabemaske aus dem ersten Fall und tragen die bereits erläuberten Angaben zum Fall ein, insbesondere das Vorgangsdatum und dem Tabestand). Ist dies erfolgt, ebenso wieder das Speichern 16 nicht vergessen.          Ist dies erfolgt, ebenso wieder das Speichern 16 nicht vergessen.       Immediate immediate imm                                                                                                    |                  |                                           |                                                                                                    |               | Fall                    | Strafastran SI         | willionnahima Ve      | thundunesistand Be         | achium Bullerbraffuntrung           |                        |
| St der Fall erst einmal angelegt, gelangen wir wieder auf die bereits bekannte Eingabemaske aus dem ersten Fall und tragen die bereits erläuterten Angeben zum Falle in, insbesondere das Vorgangsdatum und den Tatbestand). Ist dies erfolgt, ebenso wieder das Speichern 16 nicht vergessen.          Ist dies erfolgt, ebenso wieder das Speichern 16 nicht vergessen.       Ist dies erfolgt, ebenso wieder das Speichern 16 nicht vergessen.         Ist dies erfolgt, ebenso wieder das Speichern 16 nicht vergessen.       Ist dies erfolgt, ebenso wieder das Speichern 16 nicht vergessen.         Ist dies erfolgt, ebenso wieder das Speichern 16 nicht vergessen.       Ist dies erfolgt ebenso wieder das Speichern 16 nicht vergessen.         Ist dies erfolgt, ebenso wieder das Speichern 16 nicht vergessen.       Ist dies erfolgt ebenso wieder das Speichern 16 nicht vergessen.         Ist dies erfolgt, ebenso wieder das Speichern 16 nicht vergessen.       Ist dies erfolgt ebenso wieder das Speichern 16 nicht vergessen.         Ist dies erfolgt ebenso wieder das Speichern 16 nicht vergessen.       Ist dies auf vergessen.         Ist dies erfolgt ebenso wieder das Speichern 16 nicht infrater werden als Adress- und Kontaktdaten des bereffenden Vereines im Anschluss wieder vorgeblendet and mittels der Schaltfläche Zuordnen wird dieser Vorgang abgeschlossen.         Mich her werden als Adress- und Kontaktdaten des bereffenden Vereines im Anschluss wieder vorgeblendet and mittels der Schaltfläche Zuordnen wird dieser Vorgang abgeschlossen.                                                                                                    |                  |                                           |                                                                                                    |               | Informationen zum S     | Spiel                  |                       | the second second second   | and the second two mitraids and     |                        |
| Ist der Fall erst einmal angelegt, gelangen wir<br>wieder auf die bereits bekannte Eingabemaske<br>aus dem ersten Fall und tragen die bereits erläu-<br>terten Angaben zum Fall ein, insbesondere das<br>Vorgangsdatum und den Tabbestand).<br>Ist dies erfolgt, ebenso wieder das Speichern 16<br>nicht vergessen.                                                                                                    |                  |                                           |                                                                                                    |               | Spieldatum 31.          | 1.03.2016 13:00        | Fallgrundlage         | Nichtantreten zum Pfli     | chtspiel                            |                        |
| wieder auf die bereits bekannte Eingabemaske<br>aus dem ersten Fall und tragen die bereits erläu-<br>terten Angaben zum Fall ein, insbesondere das<br>Vorgangsdatum und den Tatbestand).<br>Ist dies erfolgt, ebenso wieder das Speichern 16<br>nicht vergessen.                                                                                                    | lst der          | Fall erst einmal angelegt, g              | elangen wir                                                                                                    |               | spielkennung 63         | 90150001               |                       |                            |                                     | -                      |
| aus dem ersten Fall und tragen die bereits erläu-<br>terten Angaben zum Fall ein, insbesondere das<br>Vorgangsdatum und den Tatbestand).<br>Ist dies erfolgt, ebenso wieder das Speichern 16<br>nicht vergessen.                                                                                                    | wieder           | r auf die bereits bekannte E              | ingabemaske                                                                                                    |               | ranpasisdaten           |                        |                       |                            |                                     | 4                      |
| terten Angaben zum Fall ein, insbesondere das<br>Vorgangsdatum und den Tatbestand).<br>Ist dies erfolgt, ebenso wieder das Speichern 16<br>nicht vergessen.                                                                                                    | aus de           | em ersten Fall und tragen die             | e bereits erläu-                                                                                                 |               | Vorgangsdatum 07.0      | .04.2016               |                       |                            |                                     | 2                      |
| Vorgangsdatum und den Tatbestand).<br>Ist dies erfolgt, ebenso wieder das Speichern 16<br>nicht vergessen.                                                                                                    | terten           | Angaben zum Fall ein, insb                | esondere das                                                                                                    | 7             | Tatbestand Nicl         | chtantreten zum Pflic  | htspiel               |                            |                                     |                        |
| Ist dies erfolgt, ebenso wieder das Speichern 16<br>nicht vergessen.                                                                                                    | Vorgar           | ngsdatum und den Tatbesta                 | nd).                                                                                                    | c             | Datum der Anzeige 07.0  | .04.2016               |                       |                            |                                     | £                      |
| nicht vergessen.                                                                                                    | Ist dies         | s erfolgt, ebenso wieder das              | Speichern 16                                                                                                    | 1             | Anzeige von Stat        | affelleiter Thomas Gra | andt                  |                            |                                     |                        |
|                                                                                                    | nicht v          | /ergessen.                                |                                                                                                    | ~             | Gericht und Besetzung   | q                      |                       |                            |                                     |                        |
| Control       Status       Status                                                                                                    |                  |                                           |                                                                                                    |               | or.c                    | .04.2016               |                       |                            |                                     |                        |
| Image: Image:                                                                                                    |                  | Challenters Chillenersheet Markaulturachi | Barahara Alfreda                                                                                                 |               | Gericht SP              | V-Jugendsportgerich    | it                    |                            |                                     | •                      |
| Alexander Version version v                                                                                                    | formationen zu   | um Spiel                                  | ung Deschluss Auberkra                                                                                           | artsetzung    | Ci al                   | and, the ap            |                       |                            |                                     | -                      |
| Alexandre generation i de la construction de la construction de la                                                                                                    | sieldatum        | Faligrundlage Nichtantre                  | ten                                                                                                    |               |                         |                        |                       |                            |                                     |                        |
| Ministade geogram (Proceedinges of National Statistics) Productinges of National Statistics) Production (Proceedinges of National Statistics) Nach dem Speichern erscheint wieder der Button I Beschuldigten zuordnen, welcher im Anschluss bet wird. Nach dem Speichern erscheint wieder der Button I Beschuldigten zuordnen, welcher im Anschluss bet wird. (Hiers of National Statistics) Ministade (Proceedinges of National Statistics) Ministade (Proceedinges o                                                                                                    | selkennung       |                                           |                                                                                                    |               |                         |                        |                       |                            |                                     |                        |
| Auch dem Speichern erscheint wieder der Button I<br>Beschuldigten zuordnen, welcher im Anschluss bet<br>wird. Kit auf deretigen Kit auf deretigen Kit auf                                                                                                    | allbasisdaten    |                                           |                                                                                                    |               | ind keine               | ne Voreinstellungen v  | vorhanden.            |                            |                                     | 16                     |
| Interfered for Second Base Second Base                                                                                                    | rgangsdatum      | 07.04.2016                                |                                                                                                    |               | 2                       |                        |                       |                            | State of State of State             | 10                     |
| ar de Antergie Unit 2012 UNIT UNIT DE ALSON UNIT DE ALSON UNIT DE ALS                                                                                                    | bestand          | Nichtantreten zum Pflichtspiel 636150001  |                                                                                                    |               |                         |                        |                       |                            |                                     | Speichern              |
| Regensatz zu dem bereits geschilderten Fall wählen wir hier die Gastmannschaft als Beschuldigten aus, weil a eine einzelne Person für diese Art von Fall nicht infrage kommt.                                                                                                    | um der Anzeige   | 07.04.2015                                |                                                                                                    | h             |                         |                        |                       |                            |                                     |                        |
| <ul> <li>Nach dem Speichern erscheint wieder der Button I<br/>Beschuldigten zuordnen, welcher im Anschluss bet<br/>wird.</li> <li>(Hier sollte noch erwähnt werden, dass es durchau<br/>mehrere Beschuldigte geben kann.)</li> <li> <ul> <li>(Hier sollte noch erwähnt werden, dass es durchau<br/>mehrere Beschuldigte geben kann.)</li> </ul> </li> <li> <ul> <li>(Hier sollte noch erwähnt werden, dass es durchau<br/>mehrere Beschuldigte geben kann.)</li> <li> <ul> <li>(Hier sollte noch erwähnt werden, dass es durchau<br/>mehrere Beschuldigte geben kann.)</li> </ul> </li> <li> <ul> <li>(Hier sollte noch erwähnt werden, dass es durchau<br/>mehrere Beschuldigten zugerdertreit</li> <li>(Hier sollte noch erwähnt werden, dass es durchau<br/>mehrere Beschuldigten zugerdertreit</li> </ul> </li> </ul> <li> <ul> <li>(Hier sollte noch erwähnt werden, dass es durchau<br/>mehrere Beschuldigten zugerdertreit</li> <li>(Hier sollte noch erwähnt werden, dass es durchau<br/>mehrere Beschuldigten zugerdertreit</li> <li>(Hier sollte noch erwähnt werden, dass es durchau<br/>mehrere Beschuldigten zugerdertreit</li> <li>(Hier sollte noch erwähnt werden den teine<br/>mehrere Beschuldigten zugerdertreit</li> <li>(Hier sollte den geschuldigten zugerdertreit</li> <li>(Hier sollte den geschuldigten zugerdertreit</li> <li>(Hier sollte den geschuldigten zugerdertreit</li> <li>(Hier sollte den geschuldigten zugerdertreit</li> <li>(Hier sollte den geschuldigten zugerdertreit</li> <li>(Hier sollte den geschuldigten zugerdertreit</li> </ul></li> <li>(Hier sollte den geschuldigten zugerdertreit</li> <li>(Hier sollte den geschuldigten zug</li></li></ul>                                                                                                    | teige von        | Staffelleiter Thomas Grandt               |                                                                                                    |               |                         |                        |                       |                            |                                     |                        |
| Weter die sektering Weter die Sektering Weter die Sekterin                                                                                                    |                  |                                           |                                                                                                    |               | N                       | ach dem                | Speicherr             | n erscheint v              | wieder der Butt                     | on Neuen               |
| The same is a set of the set of the set o                                                                                                    | richt und Beset  | 07.04.2016                                |                                                                                                    |               | Be                      | eschuldig              | ten zuord             | nen welch                  | er im Anschluss                     | betätigt               |
| Server Grande, Themas<br>                                                                                                    | icht             | SFV-Jugendsportgericht                    |                                                                                                    | •             | / wi                    | vird.                  |                       |                            |                                     | Setutifi               |
| (Her sonte hoch erwählt werden), dass es durchdat<br>mehrere Beschuldigte geben kann.)          Image: Status       (Her sonte hoch erwählt werden), dass es durchdat<br>mehrere Beschuldigte geben kann.)         Image: Status       (Her sonte hoch erwählt geben kann.)         Image: Status       (Her sonte hoch erwählt geben kann.) </td <td>isser</td> <td>Grandt, Thomas</td> <td></td> <td></td> <td></td> <td>lior collto</td> <td>nach aru</td> <td>ähnt word</td> <td>n dass as dura</td> <td>have auch</td>                                                                                                    | isser            | Grandt, Thomas                            |                                                                                                    |               |                         | lior collto            | nach aru              | ähnt word                  | n dass as dura                      | have auch              |
| Interfere beschuldigte gebein kumit.) Interfere beschuldigte gebein kumit.) Interfere beschuldigte gebein kumit.) Interfere beschuldigte gebein kumit.) Interfere beschuldigte gebein kumit.) Interfere beschuldigte gebein kumit.) Interfere beschuldigte gebein kumit.) Interfere beschuldigte gebein kumit.) Interfere beschuldigte gebein kumit.) Interfere beschuldigte gebein kumit.) Interfere beschuldigte gebein kumit.) Interfere beschuldigte gebein kumit.) Interfere beschuldigte gebein kumit.) Interfere beschuldigter gebein kumit.) Interfere beschuldigter gebein kumit.) Interfere beschuldigter gebein kumit.) Interfere beschuldigter gebein kumit.) Interfere gebein kumit.) Interfere gebein kumit.) </td <td>in the second</td> <td></td> <td></td> <td></td> <td></td> <td>Her Solite</td> <td>noch erw</td> <td>annt werde<br/>to gobon ka</td> <td>en, dass es aurc</td> <td>naus auch</td>                                                                                                    | in the second    |                                           |                                                                                                    |               |                         | Her Solite             | noch erw              | annt werde<br>to gobon ka  | en, dass es aurc                    | naus auch              |
| <pre>kt der Beschuldigten zugerdhet werden.  rent  m Gegensatz zu dem bereits geschilderten Fall wählen wir hier die Gastmannschaft als Beschuldigten aus, weil a eine einzelne Person für diese Art von Fall nicht infra- ge kommt. Auch hier werden als Adress- und Kontaktdaten des be- reffenden Vereines im Anschluss wieder vorgeblendet und mittels der Schaltfläche Zuordnen wird dieser Vor- gang abgeschlossen. </pre>                                                                                                    |                  |                                           |                                                                                                    |               | / /                     | ienrere Be             | escriulaigi           | е уереп ка                 | nn.)                                |                        |
| te der Beschuldigten zugerchet werden.  Terst                                                                                                    | k 😭 🖬            |                                           |                                                                                                    |               |                         |                        |                       |                            |                                     |                        |
| te der Beschuldigten zugendhet werden:<br>zursch<br>m Gegensatz zu dem bereits geschilderten Fall wählen<br>wir hier die Gastmannschaft als Beschuldigten aus, weil<br>a eine einzelne Person für diese Art von Fall nicht infra-<br>ge kommt.<br>Auch hier werden als Adress- und Kontaktdaten des be-<br>rreffenden Vereines im Anschluss wieder vorgeblendet<br>und mittels der Schaltfläche Zuordnen wird dieser Vor-<br>gang abgeschlossen.                                                                                                    |                  |                                           |                                                                                                    |               |                         |                        |                       |                            |                                     |                        |
| and næk keine Beschuldigten zugerdnet werden.<br>zurstek<br>m Gegensatz zu dem bereits geschilderten Fall wählen<br>wir hier die Gastmannschaft als Beschuldigten aus, wei<br>a eine einzelne Person für diese Art von Fall nicht infra-<br>ge kommt.<br>Auch hier werden als Adress- und Kontaktdaten des be-<br>rreffenden Vereines im Anschluss wieder vorgeblendet<br>und mittels der Schaltfläche Zuordnen wird dieser Vor-<br>gang abgeschlossen.                                                                                                    | te der Beschuld  | digten                                    | and the second second second second second second second second second second second second second second second | /             |                         |                        |                       |                            |                                     |                        |
| Zaradk       Heren Beschuldigten zuserdent       Zerent         Mitterschlaft       Status       erfast         m Gegensatz zu dem bereits geschilderten Fall wählen<br>wir hier die Gastmannschaft als Beschuldigten aus, weid<br>a eine einzelne Person für diese Art von Fall nicht infra-<br>ge kommt.       Sieldstum       Fallprundlage       Nichtantreten         Wuch hier werden als Adress- und Kontaktdaten des be-<br>reffenden Vereines im Anschluss wieder vorgeblendet<br>und mittels der Schaltfläche Zuordnen wird dieser Vor-<br>gang abgeschlossen.       Treisen des Stats       Sieldstum       Sieldstum         Vereinsderessen       Bezchuldigten stats       Sieldstum       Sieldstum       Sieldstum         Vorein       Gastmannschaft       Sizer       Sizer       Sieldstum         Vereinsderessen       Bezchuldigten zuorden       Sizer       Sizer       Sizer         Und mittels der Schaltfläche Zuordnen wird dieser Vor-<br>gang abgeschlossen.       Sizer       Sizer                                                                                                    | and noch keine E | Beschuldigten zugeordnet worden.          |                                                                                                    | ¥             |                         |                        |                       |                            |                                     |                        |
| Akterzeichen 0003-15/18-35GPVS Status: erfast<br>Gericht SFV-Jugendsportgericht Name: Grandt, Thomas<br>nellgrundlage Nichtantreten<br>Spielkennung Beschuldigter festlegen Beschuldigter festlegen Verein Vrft, Chemnitz e.V. (83001366) Verein Vrft, Chemnitz e.V. (83001366) Telefon pervet Sjang abgeschlossen. Vereinse im Anschluss wieder vorgeblendet<br>und mittels der Schaltfläche Zuordnen wird dieser Vor-<br>gang abgeschlossen. Vereinse im Anschluss wieder vorgeblendet<br>und mittels der Schaltfläche Zuordnen wird dieser Vor-<br>gang abgeschlossen. Vereinse im Anschluss wieder vorgeblendet<br>und mittels der Schaltfläche Zuordnen wird dieser Vor-<br>gang abgeschlossen. Deschuldigter Meister Mittels der Schaltfläche Zuordnen wird dieser Vor-<br>gang abgeschlossen. Deschuldigter Meister Mittels der Schaltfläche Zuordnen wird dieser Vor-<br>gang abgeschlossen. Deschuldigter Meister Mittels der Schaltfläche Zuordnen wird dieser Vor-<br>gang abgeschlossen. Deschuldigter Meister Mittels Deschuldigter Meister Mittels Deschuldigter Mittels Deschuldigter Meister Mittels <td>Zurück</td> <td></td> <td>Neuen Beschuldig</td> <td>gten zuordnen</td> <td>Fallbasis/laten</td> <td></td> <td></td> <td></td> <td></td> <td></td>                                                                                                    | Zurück           |                                           | Neuen Beschuldig                                                                                                 | gten zuordnen | Fallbasis/laten         |                        |                       |                            |                                     |                        |
| m Gegensatz zu dem bereits geschilderten Fall wählen<br>wir hier die Gastmannschaft als Beschuldigten aus, weil<br>a eine einzelne Person für diese Art von Fall nicht infra-<br>ge kommt.<br>Auch hier werden als Adress- und Kontaktdaten des be-<br>treffenden Vereines im Anschluss wieder vorgeblendet<br>und mittels der Schaltfläche Zuordnen wird dieser Vor-<br>gang abgeschlossen.                                                                                                    |                  |                                           |                                                                                                    |               | Aktenzeichen 0          | 00003-15/16-JSGFVS     | 5                     | Status                     | erfasst                             |                        |
| m Gegensatz zu dem bereits geschilderten Fall wählen<br>wir hier die Gastmannschaft als Beschuldigten aus, weil<br>a eine einzelne Person für diese Art von Fall nicht infra-<br>ge kommt.<br>Auch hier werden als Adress- und Kontaktdaten des be-<br>treffenden Vereines im Anschluss wieder vorgeblendet<br>und mittels der Schaltfläche Zuordnen wird dieser Vor-<br>gang abgeschlossen.                                                                                                    | _                |                                           |                                                                                                    |               | Gericht S<br>Spieldatum | SFV-Jugendsportgeri    | icht                  | Name<br>Fallorundia        | Grandt, Thomas<br>Ige Nichtantreten |                        |
| wir hier die Gastmannschaft als Beschuldigten aus, weil<br>a eine einzelne Person für diese Art von Fall nicht infra-<br>ge kommt.<br>Auch hier werden als Adress- und Kontaktdaten des be-<br>treffenden Vereines im Anschluss wieder vorgeblendet<br>und mittels der Schaltfläche Zuordnen wird dieser Vor-<br>gang abgeschlossen.                                                                                                    | m Gege           | ensatz zu dem bereits geschi              | ilderten Fall wä                                                                                                 | hlen          | Spielkennung            |                        |                       |                            |                                     |                        |
| a eine einzelne Person für diese Art von Fall nicht infra-<br>ge kommt.<br>Auch hier werden als Adress- und Kontaktdaten des be-<br>reffenden Vereines im Anschluss wieder vorgeblendet<br>und mittels der Schaltfläche Zuordnen wird dieser Vor-<br>gang abgeschlossen.                                                                                                    | vir hier         | die Gastmannschaft als Bes                | chuldigten aus,                                                                                                  | , weil        | Beschuldigter           |                        |                       |                            |                                     |                        |
| ge kommt.<br>Auch hier werden als Adress- und Kontaktdaten des be-<br>reffenden Vereines im Anschluss wieder vorgeblendet<br>und mittels der Schaltfläche Zuordnen wird dieser Vor-<br>gang abgeschlossen.                                                                                                    | a eine e         | einzelne Person für diese Art             | t von Fall nicht                                                                                                 | infra-        | Beschuldigten fes       | stlegen                |                       |                            |                                     |                        |
| Auch hier werden als Adress- und Kontaktdaten des be-<br>reffenden Vereines im Anschluss wieder vorgeblendet<br>und mittels der Schaltfläche Zuordnen wird dieser Vor-<br>gang abgeschlossen.<br>Adressustat<br>Straße Jagerschloßchenst: 53-55 (Offizielle Adresse)<br>Adressustat<br>Straße Jagerschloßchenst: 53-55 (Offizielle Adresse)<br>Adressustat<br>Straße Jagerschloßchenst: 53-55 (Offiziell | e komr           | nt.                                       | -                                                                                                    |               | Тур                     | Gastmannschaft         |                       | ٠                          |                                     |                        |
| Adresse und Kontaktdaten<br>vereinsedressen 09125 Chemnitz (Reichenhain), Jagerschloßchenstr. 53-55 (Offizielle Adresse)<br>Adresszusatz<br>Straße Jägerschloßchenstr. 53-55 (Offizielle Adresse)<br>Adresszusatz<br>Straße Jägerschloßchenstr. 53-55 (Offizielle Adre        | Auch hie         | er werden als Adress- und K               | ontaktdaten de                                                                                                   | es be-        | verein                  | VfL Chemnitz e.V.      | (63001366)            | •                          |                                     |                        |
| und mittels der Schaltfläche Zuordnen wird dieser Vor-<br>gang abgeschlossen. Vereinsadresen Vereinsadresen Verein                                                                                                    | reffend          | en Vereines im Anschluss w                | ieder vorgeble                                                                                                   | ndet          | Adresse und Kont        | taktdaten              |                       |                            |                                     |                        |
| gang abgeschlossen.<br>Straße Jagerschlößchenstr. 53-55 Telefon privat 0371 / 2623121<br>PLZ / orts 05125 chemnitz Mobil 0174 / 4558597<br>Reichenhain Fax 0371 / 5430157<br>Land Deutschlanz E-Mail orgatest@dfb-medien.de                                                                                                    | und mitt         | tels der Schaltfläche Zuordn              | en wird dieser                                                                                                   | Vor-          | Vereinsadressen         | 09125 Chemnitz (       | (Reichenhain), Jäger: | schlößchenstr. 53-55 (Offi | zielle Adresse)                     | ٠                      |
| PLZ / Ort     09125     Chemnitz     Mobil     0174 / 455557       Ortoon     Reichenhain     Fax     0371 / 5430157       Land     Deutschland     F     E-Mail                                                                                                    | gang ab          | geschlossen.                              |                                                                                                    | -             | Adresszusatz<br>Straße  | Jägerschlößchenst      | tr. 53-55             | Telefon<br>Telefon         | privat 0371 / 2623121<br>geschäfti. |                        |
| Dissi     Reichenhain     Fax     0.371 / 5430157       Land     Deutschland <ul> <li>E-Mail</li> <li>orgatest@dfb-medien.de</li> </ul> <ul> <li>Orgatest@dfb-medien.de</li> </ul> <ul> <li>Interview</li> <li>Interview</li> <li>Interview</li> <li>Interview</li> <li>Interview</li> <li>Interview</li> <li>Interview</li> <li>Interview</li> <li>Interview</li> </ul> <ul> <li>Interview</li> <li>Interview</li></ul>                                                                                                    |                  | U                                         |                                                                                                    |               | PLZ / Ort               | 09125 Chemni           | itz                   | Mobil                      | 0174 / 4658597                      |                        |
| versestanti e en orgatestgoro-mesien.ce                                                                                                    |                  |                                           |                                                                                                    |               | Land                    | Reichenhain            |                       | Fax<br>E-Mail              | 0371 / 5430157                      | n.de                   |
|                                                                                                    |                  |                                           |                                                                                                    |               |                         | a contracting          |                       |                            | an generation of the second         |                        |
| Zursick                                                                                                    |                  |                                           |                                                                                                    |               | Zurück                  |                        |                       |                            | $\rightarrow$                       | Zuordnen               |

| Fall Erstellung                                                        | Strafantrag                                                    | Stellungnahme           | Verhandlungsladung  | Beschluss Außerkrafts                                                       | etzung                 |
|------------------------------------------------------------------------|----------------------------------------------------------------|-------------------------|---------------------|-----------------------------------------------------------------------------|------------------------|
| Informationen zu<br>Spieldatum<br>Spielkennung                         | ım Spiel                                                       | Fallgrund               | dlage Nichtantreten |                                                                             |                        |
| Fallbasisdaten                                                         |                                                                |                         |                     |                                                                             |                        |
| Tatbestand                                                             |                                                                |                         |                     |                                                                             | Ŷ                      |
| Vorgangsdatum                                                          | 07.04.2016                                                     |                         |                     |                                                                             |                        |
| Tatbestand                                                             | Nichtantreten zu                                               | m Spiel Pflichtspiel 63 | 6150001             |                                                                             |                        |
| Datum der Anzeige                                                      | 1                                                              |                         |                     |                                                                             |                        |
| Anzeige von                                                            |                                                                |                         |                     |                                                                             |                        |
| Gericht und Beset<br>Sitzungsdatum<br>Gericht<br>Erfasser<br>Besetzung | 2 <b>ung</b><br>07.04.2016<br>SFV-Jugendspor<br>Grandt, Thomas | ]<br>tgericht           |                     |                                                                             | •                      |
| 1                                                                      |                                                                |                         |                     |                                                                             |                        |
|                                                                        |                                                                |                         |                     |                                                                             |                        |
| Liste der Beschule                                                     | digten                                                         |                         |                     |                                                                             |                        |
| ⊽∆Тур                                                                  |                                                                | ™≜Name                  | 73                  | Adresse                                                                     | 74E-Mail               |
| 🔁 🙀 🚰 Gastmai                                                          | nnschaft                                                       | VfL Chemnitz e.V.       | 0)<br>09<br>Ja      | ffizielle Adresse)<br>125 Chemnitz (Reichenhain)<br>gerschlößchenstr. 53-55 | orgatest©dfb-medien.de |
| Zurück                                                                 |                                                                |                         |                     | Neuen Beschuldigter                                                         | zuordnen Speichern     |

Ggf. könnte man nun weitere Beschuldigte zuordnen.

Ist dies nicht der Fall, sieht die fertige Fallanlage für diese freie Eingabe danach wie in nebenstehenden Bild aus.

Die weitere Bearbeitung liegt hier dann ebenfalls wieder in Verantwortung des jeweilig zuständigen Sportrichters/Sportgerichtes.

## Hochladen (Anhängen) von Dokumenten zum jeweiligen Fall

Wie schon erwähnt, stehen für den jeweiligen Fall die bereits vorhandenen Dokumente (Spielbericht, hochgeladene Sonderberichte) in der DFBnet Sportgerichtsbarkeit unmittelbar zur Verfügung. Nun kann es aber natürlich vorkommen, dass ein SR-Sonderbericht oder auch andere Dokumente (Stellungnahmen, Fotos u.ä.) noch auf herkömmlichen Weg beim Staffelleiter eintreffen.

Hier hat der Staffelleiter die Möglichkeit diese Dokumente ebenso an die Fallerstellung anzuhängen bzw. hochzuladen.

| Fall Erstellung Strafantrag   | tellungnahme Verhandlungsladung Beschluss Außerkraftsetzung       | Dies erfolgt über den Karteinunkt  |
|-------------------------------|-------------------------------------------------------------------|------------------------------------|
| Fallbasisdaten                | 17                                                                | Strafantrag 17 und dort den Unter- |
| Aktenzeichen 00003-15/16-JSGF | VS Status Strafantrag in Erfassung                                | ordnor Dokumonto 19                |
| Gericht SFV-Jugendsportge     | ericht Name Grandt, Thomas                                        | , orditer bokumente 18.            |
| Spieldatum                    | Fallgrundlage Nichtantreten                                       |                                    |
| Spielkennung                  |                                                                   | Hier besteht ietzt die Möglichkeit |
| Allgemein Beteiligte Hinte    | rtest Dokumente t ersand                                          | weitere Dokumente zum Fall hochzu- |
| Tatbestand                    | 18                                                                | laden.                             |
| Vorgangsdatum 07.04.2016      |                                                                   | Datei auswählen 19 (Eigenes Datei- |
| Tatbestand Nichtantreten zu   | um Spiel Pflichtspiel 636150001                                   | verzeichnis auf dem PC) und über   |
| Datum der Anzeige             |                                                                   | Upload zum Fall 20 hinzufugen.     |
| Anzeige von                   |                                                                   | Die nunmehr hochgeladene Datei ist |
|                               |                                                                   | dann am jeweiligen Fall zusätzlich |
| Zurück                        | Speichern                                                         | verfügbar.                         |
|                               |                                                                   |                                    |
|                               | Fall Erstellung Strafantrag Stellungnahme Verhandlungsladung Besc | hluss Außerkraftsetzung            |
|                               | Fallbasisdaten                                                    |                                    |
|                               | Aktenzeichen 00003-15/16-JSGFVS Status S                          | trafantrag in Erfassung            |
|                               | Gericht SFV-Jugendsportgericht Name G                             | randt, Thomas                      |
|                               | Spieldatum Fallgrundlage N                                        | ichtantreten                       |
|                               | Spielkennung                                                      |                                    |
|                               |                                                                   |                                    |
|                               | Allgemein Beteiligte Mustertexte Dokumente Versand                |                                    |
|                               | Datei-Upload                                                      |                                    |
|                               | Datei auswählen Keine ausgewählt                                  |                                    |
|                               | Beschreibung 19                                                   |                                    |
|                               |                                                                   |                                    |
|                               | Zurück                                                            | 20 Upload                          |
|                               | vorhandene Dateien                                                |                                    |
|                               | Es sind noch keine Dateien zugeordnet worden.                     |                                    |
|                               |                                                                   |                                    |
|                               |                                                                   |                                    |